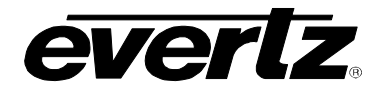

# **TABLE OF CONTENTS**

| 1.          | OV                                                                                     | ERVIEW                                                                                                    | 1                                         |
|-------------|----------------------------------------------------------------------------------------|----------------------------------------------------------------------------------------------------|-------------------------------------------|
| 1           | I.1.                                                                                   | FUNCTIONAL DESCRIPTION                                                                                                    | 3                                         |
| 2.          | INS                                                                                    | STALLATION                                                                                                    | 6                                         |
|             | 2.1.<br>2.2.<br>2.2.<br>2.2.<br>2.2.                                                   | VIDEO IN AND OUT<br>COMMUNICATIONS AND AUX I/O<br>1. General Purpose Inputs and Outputs<br>2. RS-232 Serial Port Connections                  | 6<br>7<br>.7                              |
| 3.          | SPI                                                                                    | ECIFICATIONS                                                                                                    | 9                                         |
|             | 3.1.<br>3.2.<br>3.3.<br>3.4.<br>3.5.<br>3.6.<br>3.7.<br>3.8.<br>3.9.<br>3.10.<br>3.11. | ANALOG VIDEO INPUT<br>REFERENCE VIDEO INPUT<br>ANALOG MONITORING VIDEO OUTPUT<br>SERIAL VIDEO OUTPUT<br>DECODER PERFORMANCE (SDI OUTPUT ONLY) | 9<br>9<br>0<br>0<br>1<br>1<br>1<br>1<br>1 |
| 4.          | ST/                                                                                    | ATUS LEDS 1                                                                                                    | 2                                         |
| 2           | 4.1.<br>4.2.                                                                           | MODULE STATUS LEDS                                                                                                    | 2                                         |
| 5.          | AU                                                                                     | DIO BUFFER MANAGEMENT (+S OPTION ONLY) 1                                                                                                    | 4                                         |
| 6.          | AU                                                                                     | DIO LEVELS, HEADROOM, CLIPPING AND THE BAR GRAPHS (-A4 AND –AES) 1                                                                            | 5                                         |
| 6           | 6.1.                                                                                   | INPUT AUDIO LEVEL CALIBRATION                                                                                                    | 5                                         |
| 7.          | AU                                                                                     | DIO ALARM CALIBRATION PROCEDURE (-A4 AND –AES)                                                                                                | 7                                         |
|             | 7.1.<br>7.2.<br>7.3.<br>7.4.                                                           | CALIBRATE AUDIO SILENCE DETECTION                                                                                                    | 7<br>7<br>7<br>8                          |
| 8.          | ON                                                                                     | SCREEN MENUS 1                                                                                                    | 9                                         |
| 3<br>3<br>8 | 3.1.<br>3.2.<br>3.3.                                                                   | NAVIGATING THE ON SCREEN MENU SYSTEM                                                                                                    | 9<br>9<br>20                              |

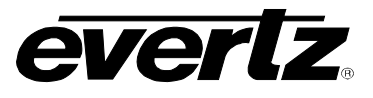

| 8.4. CC          | ONFIGURING THE AUDIO CONTROLS (-A4 AND –AES)                       | 20       |
|------------------|--------------------------------------------------------------------|----------|
| 8.4.1.           | Selecting the Audio Destination Group                              | 21       |
| 8.4.2.           | Audio Freeze Mode                                                  | 21       |
| 8.4.3.           | Additional Audio Delay                                             | 22       |
| 8.4.4.           | Monitoring the audio buffer tracking                               | 22       |
| 8.4.5.           | Setting the Analog Levels (-A4 only)                               | 23       |
| 8.4.6.           | Audio Channels 1 and 2 Processing                                  | 23       |
| 8.4.7.           | Audio Channels 3 and 4 Processing                                  | 23       |
| 8.4.8.           | Swapping Channel Pairs                                             | 23       |
| 8.5. CC          | NFIGURING THE VIDEO AND SOURCE ID CONTROLS                         |          |
| 8.5.1.           | Setting the Video Standard                                         |          |
| 8.5.2.           | Selects the Action to Take when Input Video Is Missing             |          |
| 8.5.3.           | Genlock Source Selection                                           |          |
| 8.5.5.           | Setting the Horizontal Phase of the Output Video – NTSC/525 Video  |          |
| 8.5.6.           | Setting the Horizontal Phase of the Output Video – PAL-B/625 Video |          |
| 8.5.7.           | Monitoring the Horizontal Delay between the Input and Output Video |          |
| 8.5.8.           | Setting the Vertical Phase of the Output Video – NTSC/525 Video    |          |
| 8.5.9            | Setting the Vertical Phase of the Output Video – PAI -B/625 Video  | 26       |
| 8.5.10           | Monitoring the Vertical Delay between the Input and Output Video   | 26       |
| 8.5.11           | Monitoring the Audio Buffer Tracking                               |          |
| 8.5.12           | Setting the VITC Line Number – 525 Line Video                      | 27<br>27 |
| 8.5.13           | Setting the VITC Line Number – 625 Line Video                      | 28       |
| 8.5.14           | Setting the PESA Source ID Line Number – 525 Line Video            | 28       |
| 8515             | Setting the PESA Source ID Line Number – 625 Line Video            | 28       |
| 8.5.16           | Setting the Default SID Mode                                       | 28       |
| 8.5.17           | Setting the Message to be Displayed When There Is No Incoming SID  | 28       |
| 86 00            | NEIGURING THE VIDEO PROCESSING CONTROLS                            | 20       |
| 8.6.1            | Removing the NTSC Setup Pedestal                                   | 20       |
| 862              | Line 21 Processing                                                 | 20<br>20 |
| 863              | Black Level                                                        |          |
| 864              | Video Level                                                        |          |
| 865              | Chroma Level                                                       |          |
| 866              |                                                                    |          |
| 867              | TRC Mode                                                           |          |
| 868              | Detail Enhancement Threshold                                       |          |
| 869              | Detail Enhancement Level                                           |          |
| 0.0.3.<br>8.6.11 | Noise Poduction                                                    |          |
| 87 00            |                                                                    |          |
| 0.7. CC          | Selecting the Per Craph Operating Mode                             |          |
| 0.7.1.           | Selecting the Headroom                                             | ວວ<br>ວວ |
| 0.7.2.           | Setting the Per Croph Type                                         | ວວ<br>ວວ |
| 0.7.3.           | Setting the DDM Mode and Pollistice                                |          |
| 0.7.4.           | Setting the VII Display Page                                       |          |
| 0.7.3.           | Setting The Dhase Par Craph Tupe                                   |          |
| 0.1.0.<br>0 7 7  | Setting the Par Graph Error Degion                                 |          |
| 0.1.1.           | Setting the Bar Graph Warning Pagian                               |          |
| 0./.Ŏ.<br>0.7.0  | Setting the Lovel Por Croph Seels Desition                         |          |
| 0.1.9.           | Setting the Deepe Par Craph Scale Position                         |          |
| 0.7.10.          | STOLEN FOR BUILDING STOLEN BOUND                                   | 716      |
| 0744             | Setting The Mindow And Bor Crash Desitions                         |          |

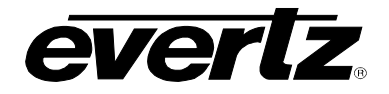

| 8.7.12. Setti         | ing the Colours of the Bar Graphs                                |          |
|-----------------------|------------------------------------------------------------------|----------|
| 8.7.12.1.             | Setting the Level Bar Graph Region Colour                        |          |
| 8.7.13. Setti         | ing The Level Bar Graph Size                                     |          |
| 8.7.14. Setti         | ing the Transparency (Opacity) of Bar Graph Background           |          |
| 8.7.15. Setti         | ing the Transparency (Opacity) of the Bar Graph Bars             |          |
| 8.8. CONFIG           | SURING THE ON-SCREEN DISPLAY CONTROLS                            |          |
| 8.8.1. Des            | criptions of the CDM On Screen Windows                           |          |
| 8.8.1.1.              | Video/Audio Status                                               |          |
| 8.8.1.2.              | VITC Time Code Window                                            | 40       |
| 8.8.1.3.              | Program Rating Window                                            | 40       |
| 8.8.1.4.              | CC Window                                                        | 40       |
| 8.8.1.5.              | XDS Window                                                       | 40       |
| 8.8.1.6.              | Source Identification Window                                     | 40       |
| 8.8.1.7.              | Fault Message Windows                                            |          |
| 8.8.2. Sett           | ing the Position of On Screen Windows                            |          |
| 8.8.2.1.              | Setting the Horizontal Position of On Screen Windows             |          |
| 8.8.2.2.              | Setting the Vertical Position of On Screen Windows               |          |
| 8.8.3. Sett           | ing the Position of the Bar Graphs                               |          |
| 8.8.3.1.              | Setting the Horizontal Position of the Bar Graphs                |          |
| 8.8.4. Sett           | ing the Vertical Position of the Bar Graphs                      |          |
| 8.8.5. Sele           | ecting What Bar Graphs And Windows To Display                    |          |
|                       | Ing the Text Window Attributes                                   |          |
| 8.8.6.1.              | Lurning on the Text Window Backgrounds                           |          |
| 8.8.6.2.              | Setting the Text Window Background Colours                       |          |
| 8.8.6.3.              | Setting the Text Window Background Opacity                       |          |
| 8.8.0.4.<br>9.9.6 F   | Setting the Time Code Window Fext Opacity                        |          |
| 0.0.0.3.              | Setting the Drearer Deting Window Fort Size                      |          |
| 0.0.0.0.              | Setting the Source ID Window Font Size                           |          |
| 0.0.0.7.              | Setting the Status Window Mode                                   |          |
| 0.0.0.0.<br>997 Sotti | ing the Fault Window Attributes                                  |          |
| 0.0.7. Sem            | Turning on the Fault Window Backgrounds                          |          |
| 8872                  | Sotting the Fault Window Background Colours                      |          |
| 8873                  | Setting the Fault Window Background Opacity                      |          |
| 8871                  | Setting the Fault Window Text Opacity                            |          |
| 8875                  | Setting the Fault Window Fort Size                               |          |
| 8876                  | Setting the Rlink Mode of the Fault Windows                      | 46       |
| 8 9 GPO CC            |                                                                  | ۰۴<br>۱۶ |
| 8.0.1 Sotti           | ing the General Purnose Output Active State                      |          |
| 892 Con               | figuring what Condition will Activate the General Purpose Output | 47<br>47 |
| 893 Fran              | ne Status Fault Trigger Condition                                | 47<br>47 |
| 8 10 FALL             |                                                                  | ،        |
| 8 10 1 Sotti          | ing Up How A Fault Is Triggered And How It Is Presented          |          |
| 8 10 1 1              | Eault Statue                                                     |          |
| 8 10 1 2              | Setting the position of the Fault Windows                        | 40<br>40 |
| 8 10 1 3              | Setting the Message Associated with a Fault                      | 49<br>/0 |
| 8 10 1 <i>1</i>       | Determining If The Fault Message Will Re Displayed               |          |
| 8 10 1 5              | Setting the Duration of the Fault Condition                      |          |
| 8 10 1 6              | Determining What Items Will Generate The Fault Condition         |          |
| 0.10.1.0.             | Determining what iteme will conclude the Fault condition         |          |

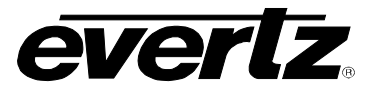

|    | 8 10 2 Setting the Fault Window Attributes                                           | 50  |
|----|--------------------------------------------------------------------------------------|-----|
|    | 8.10.3. Setting the Loss of Video Duration                                           |     |
|    | 8.10.4. Setting the Loss of Audio Duration                                           |     |
|    | 8.10.5. Detecting Audio Over Level Faults                                            | 51  |
|    | 8.10.5.1. Setting the Audio Over Level                                               | 51  |
|    | 8.10.5.2. Setting the Audio Over Duration                                            | 51  |
|    | 8.10.6. Detecting Audio Silence Faults                                               |     |
|    | 8.10.6.1. Setting the Audio Silence Level                                            |     |
|    | 8.10.6.2. Setting the Audio Silence Duration                                         |     |
|    | 8.10.7. Detecting Audio Phase Reversal Faults                                        |     |
|    | 8.10.7.1. Setting the Audio Phase Reversal Level                                     | 52  |
|    | 8.10.7.2. Setting the Audio Phase Reversal Duration                                  | 53  |
|    | 8.10.8. Detecting Audio Mono Faults                                                  | 53  |
|    | 8.10.8.1. Setting the Audio Mono Threshold Level                                     | 53  |
|    | 8.10.8.2. Setting the Audio Mono Duration                                            | 53  |
|    | 8.10.9. Detecting Loss of Primary Captioning                                         | 54  |
|    | 8.10.10. Detecting Loss of Program Rating Duration                                   | 54  |
|    | 8.10.11. Detecting Picture Freeze                                                    | 54  |
|    | 8.10.11.1. Setting the Picture Noise Level                                           | 54  |
|    | 8.10.11.2. Setting the Picture Freeze Duration                                       | 55  |
|    | 8.10.11.3. Optimizing the Picture Noise Level and Picture Freeze Duration Parameters | 55  |
|    | 8.10.12. Detecting Picture Black Duration                                            | 55  |
|    | .11. UTILITIES                                                                       | 56  |
|    | 8.11.1. Accessing Information About this Module and its Firmware                     | 56  |
|    | 8.11.2. Data Logging                                                                 | 56  |
|    | 8.11.2.1. Setting the Status Poll Polling Rate                                       | 56  |
|    | 8.11.2.2. Outputting the Module Status At Any Time                                   | 56  |
|    | 8.11.2.3. Selecting the Fault Log Event Stamp Mode                                   | 56  |
|    | 8.11.2.4. Selecting the Fault Data Logging Mode                                      | 57  |
|    | 8.11.2.5. Enabling the Status Logging Output                                         | 57  |
|    | 8.11.2.6. Setting the CDM's Data Logging ID                                          | 57  |
|    | 8.11.2.7. Setting the Time Stamp Clock                                               | 57  |
|    | 8.11.3. Saving And Recalling CDM Configurations                                      | 57  |
|    | 8.11.3.1. Storing CDM Configurations to the User Presets                             | 57  |
|    | 8.11.3.2. Recall CDM Configurations from the User Presets                            | 58  |
|    | 8.11.4. Initiating a Software Upgrade                                                | 58  |
|    | 8.11.5. Restoring the CDM to its Factory Default Configuration                       | 58  |
|    | .12. CLEAR FAULTS AND PEAKS                                                          | 58  |
| 9. | JUMPERS                                                                              | 59  |
|    |                                                                                      |     |
|    |                                                                                      |     |
|    | 2. SELECTING WHETHER LOCAL FAULTS WILL BE MONITORED BY THE GLOE                      | SAL |
|    | RAME STATUS                                                                          | 60  |
|    | .3. CONFIGURING THE MODULE FOR FIRMWARE UPGRADES                                     | 60  |
|    | .4. SETTING THE COARSE ANALOG INPUT GAIN RANGE                                       | 60  |

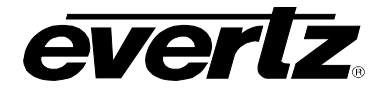

# FIGURES

| Figure 1-1: 77CDM-A4 Block Diagram                     | 4  |
|--------------------------------------------------------|----|
| Figure 1-2: 77CDM-AES Block Diagram                    | 5  |
| Figure 2-1: 7735CDM Rear Panels                        | 6  |
| Figure 2-2: GPI Input Circuitry                        | 8  |
| Figure 2-3: GPO Output Circuitry                       | 8  |
| Figure 11-1 : Location of Jumpers on 7735CD Main Board | 59 |
| Figure 11-2 : Location of Jumpers on 7735AI Submodule  | 59 |

#### Tables

| Table 2-1: Comm and Aux I/O Pinout                              | 7 |
|-----------------------------------------------------------------|---|
| Table 2-2: Comm and Aux I/O Physical Lavout                     | 7 |
| Table 9-1: PPM Bar Graph Characteristics                        |   |
| Table 9-2: Video/Audio Status Screen Items                      |   |
| Table 9-3: Methods of turning Windows and Bar graphs On and Off |   |
| Table 9-4: Possible Error Conditions to Produce a Fault         |   |

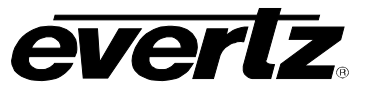

# **REVISION HISTORY**

| <u>REVISION</u> | DESCRIPTION                                                                                                    | <u>DATE</u> |
|-----------------|----------------------------------------------------------------------------------------------------|-------------|
| 0.0             | Preliminary                                                                                                    | Apr 01      |
| 0.1             | Pre-full release version                                                                                                    | Sept 01     |
| 1.0             | First release version                                                                                                    | Dec 01      |
| 1.1             | Mute audio on loss of video, DARS support added, Status screen updated, AES version added, pictures and drawings added/updated                                                                                 | Feb 02      |
| 1.1.1           | Changed Video Invalid Duration maximum value                                                                                                    | Apr 02      |
| 1.2             | Non-TBC signal support mode added, Control for additional fixed audio delay added, Noise reduction added, Image enhancement added, General clean-up                                                            | Mar 02      |
| 1.3             | Audio manipulation added<br>Loss of audio duration added to fault generation                                                                                                    | Apr 02      |
| 1.4             | Video level control range changed                                                                                                    | Dec 04      |
| 1.4.1           | Corrected NTSC/PAL identification in section 4.1                                                                                                    | Apr 07      |
| <u>WARNING:</u> | This version contains areas of gray text that are indicative of future software releases. These sections are to be used as information only and are subject to change. Some of these features may seem to work |             |

but they have not been completed and have not been verified by

Evertz.

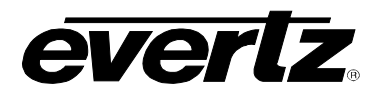

# 1. OVERVIEW

The 7735CDM line of composite analog video to serial digital converters are broadcast quality decoders with an extensive list of additional features. High quality audio analog to digital conversion or AES inputs can be packaged with the decoder to create a video/audio frame synchronizer with audio embedder. In addition, Evertz fault monitoring processing will analyze and report video and audio problems via an On-Screen-Display, or remotely via VistaLINK<sub>®</sub> SNMP.

Faroudja 2D adaptive comb filtering technology has been chosen to not introduce moving artifacts from the decoding process. This makes it ideal for use in applications where the signal is destined to enter MPEG compressors. "The low level of moving artifacts reduces the bit-rate required to digitally encode the signal for a given picture quality level by up to 20%." <sup>1</sup>

Traditional adaptive and non-adaptive 2D comb filters can introduce artifacts in areas of high detail. However, "by using adaptive processing incorporating Faroudja's patented H-logic and V-logic interpolation algorithms to control both the comb filter itself and the narrow and wide band chroma filters, these artifacts are substantially reduced not only on horizontal and vertical edges, but on diagonal edges as well. In this way, the chroma filters reduce chroma noise without blurring the signal at sharp transitions in any direction." <sup>2</sup>

#### The Features of the decoding process:

- 10 bit, 8fsc sampling of input video.
- Internal processing to maintain 10 bit digital video quality.
- Patented Faroudja adaptive 2D comb filtering technology.
- Mode for support of non-time base corrected signals.
- User configurable luma and chroma detail enhancement.
- User selectable noise reduction.
- Chroma AGC available, if desired.
- User adjustable input video processing functions: black level, gain, hue, and saturation (when chroma AGC is enabled).

#### The Features of all 7735CDM's are:

- One composite analog input (NTSC or PAL-B). 75 Ohm or high-Z, jumper configurable input impedance.
- One SDI 525 or 625, 270 Mb/s component digital video output WITHOUT OSD text or audio bargraphs.
- One composite analog video output with OSD text and bargraph graphics.
- EDH encoding on SDI output.
- One composite analog reference input (NTSC or PAL-B) on BNC. 75 Ohm or high-Z, jumper configurable input impedance.
- One frame video synchronizer (with +S option).
- Infinitely variable output phase (27MHz clock increments).
- Freeze modes: Rev 2 hardware: black
- Freeze modes: Rev A and greater hardware: black, freeze

<sup>&</sup>lt;sup>1</sup>,<sup>2</sup> Faroudja Laboratories Inc., FLI2000S Data Sheet

# 7700 MultiFrame Manual 7735CDM Composite Decoder with Monitoring

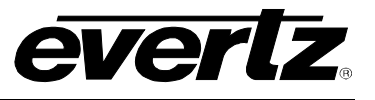

- Pot adjustable free running frequency.
- VU/PPM bargraph level Indicators.
- Decodes vertical interval time code (VITC) and "burns" the time code into the picture.
- Decodes PESA format Source ID (8 characters) or Evertz format VITC Source ID (5 or 9 characters) and burns the ID into the picture.
- A comprehensive on screen display is available to configure the various features of the module.
- Flexible configuration of the text and audio bar graph information displays.
- An extensive list of error conditions can be monitored and fault conditions can be configured from these conditions.
- On screen messages can be triggered by the configured fault conditions.
- Two GPI inputs are available to modify the display characteristics.
- Two GPO outputs to indicate user definable fault conditions.
- GPI/Os are available on a DB9 connector.
- RS-232 Data logging port to log fault conditions.

# The Features of "-A4" option are:

- 4 balanced analog audio inputs on 2 removable barrier strips.
- High impedance inputs (user supplies termination resistors for other impedance's)
- Analog audio input levels are adjustable. Jumpers set coarse input levels, fine input levels are set by software control.
- Audio delay equivalent video delay (with +S option).
- Additional audio delay of up to 5 seconds.
- Audio advance of up to 1 frame less 3 microseconds.
- One group (4 channels of audio) is multiplexed on the outgoing digital video.
- 2 unbalanced AES audio outputs delayed equivalently to the video delay.
- 75-Ohm coaxial (unbalanced) DARS reference input on BNC.
- Loss of video modes: pass audio, mute audio

# The Features of "-AES" option are:

- 75-Ohm coaxial (unbalanced) AES inputs (2) on BNC.
- Audio delay equivalent to video delay (with +S option).
- Additional audio delay of up to 5 seconds.
- Audio advance of up to 1 frame less 3 microseconds.
- One group (2 channels of audio) is multiplexed on the outgoing digital video.
- 2 unbalanced AES audio outputs delayed equivalently to the embedded audio.
- 75-Ohm coaxial (unbalanced) DARS reference input on BNC.
- Loss of video modes: pass audio, mute audio.
- Bypass relay protection that allows removing the card without re-wiring AES audio.

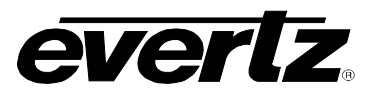

# 1.1. FUNCTIONAL DESCRIPTION

Composite analog video is converted to 10 bit parallel data and decoded to 4:2:2 digital component using Faroudja<sup>™</sup> patented technology. Various video processing functions (gain, saturation, noise reduction, etc) are performed during the decoding process.

VITC, closed captioning and Source ID are extracted and from this input stream. In addition, the video is monitored for black and freeze conditions.

The CPU also reads raw closed captioning, VITC and SID data and extracts time code, program rating and the source ID information. The time code, program rating and source ID message is also written to the OSD memory.

In the 7735CDM-A4 version, the audio is converted from balanced analog to digital PCM audio. The 7735CDM-AES, receives the input AES audio and rate converts it to synchronous 48kHz. The digital audio is then delayed to match the delay experienced by the video in the video synchronizer (with +S option). This delayed audio (with +S option) is formatted properly and delivered to the user as unbalanced 75 Ohm AES audio on BNC. It is also formatted into one group of audio and embedded on the SDI output video.

The audio is also processed to extract level and phase information. The CPU creates the level and phase bar graphs and writes them out to the on screen display (OSD) memory.

The hardware mixes (keys) the on screen text and bar graphs display information onto the video stream. This video goes out through two paths; a SDI parallel to serial converter and a monitoring quality composite encoder with the OSD "burn-ins".

The CPU also gets pushbutton and toggle switch commands from the card edge controls and draws extensive menus for configuring the operation of the card.

General-purpose inputs are used for remote control of some features and general-purpose outputs are generated under error conditions.

The following block diagrams illustrate the processing blocks. There is no diagram for the non-audio version. It has the processing that is in the bottom (video portion) of either of the two drawings.

7735CDM-A4

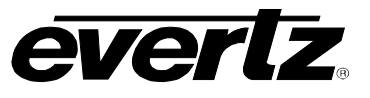

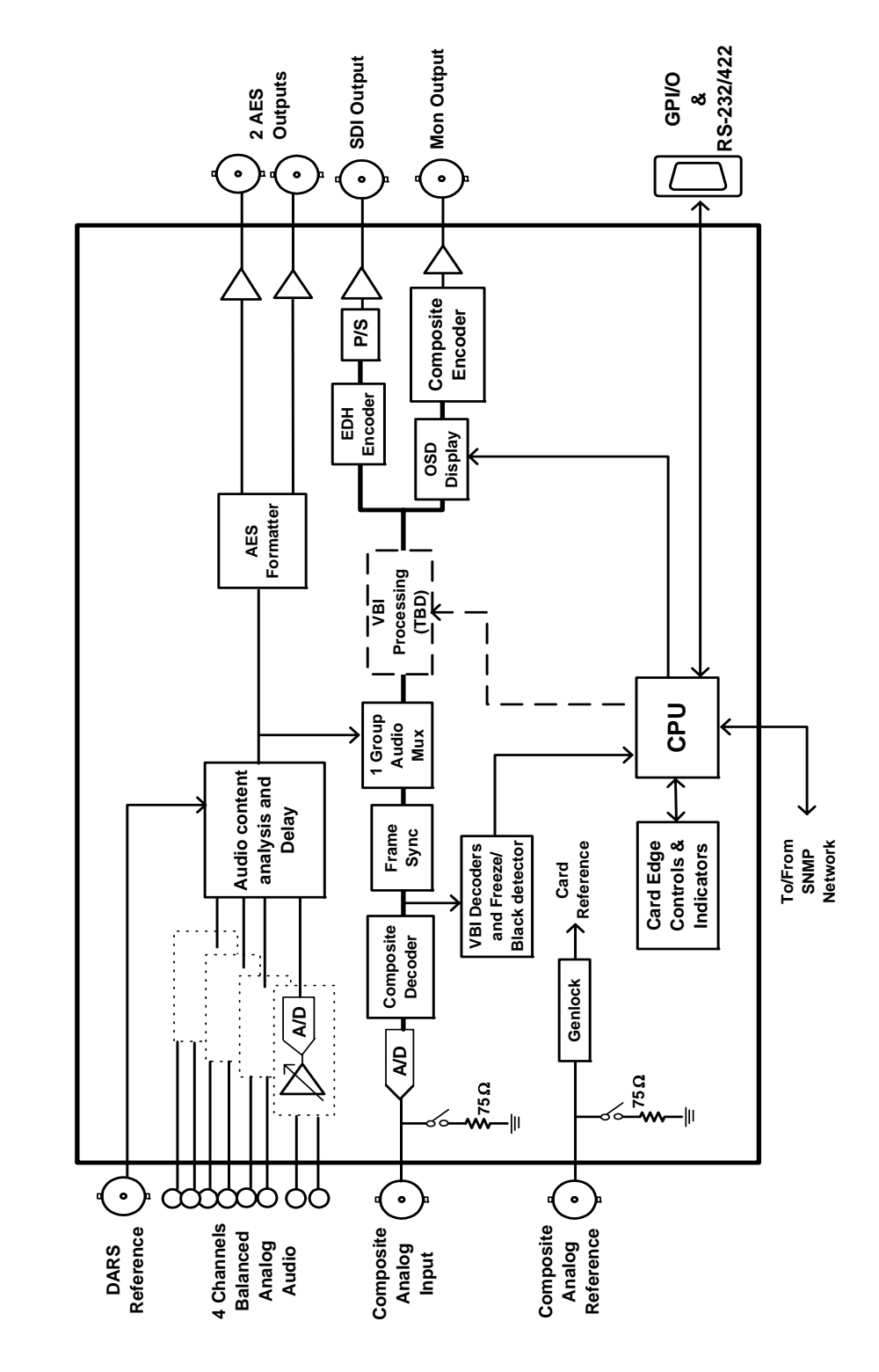

Figure 1-1: 77CDM-A4 Block Diagram

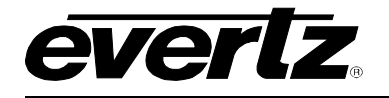

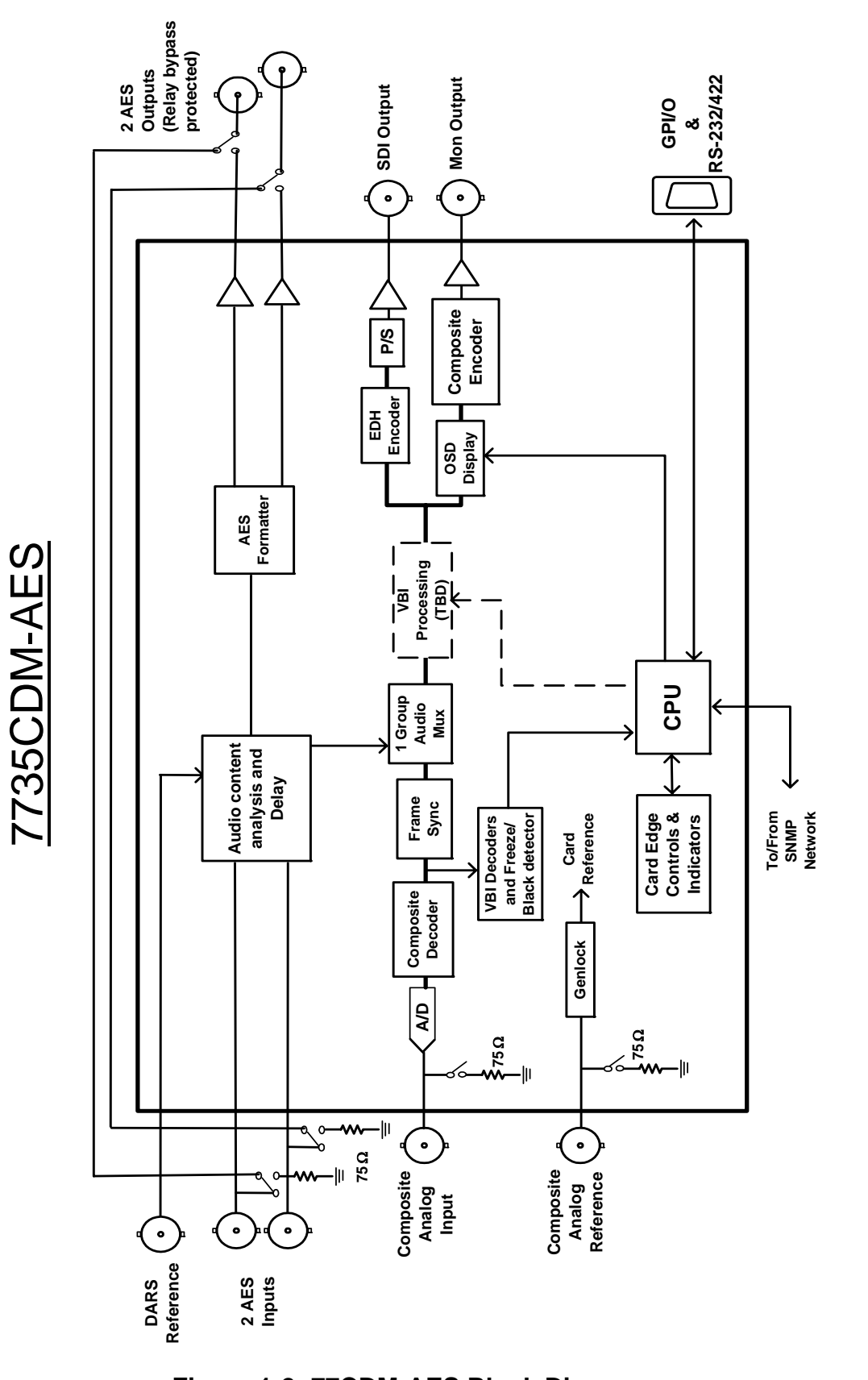

Figure 1-2: 77CDM-AES Block Diagram

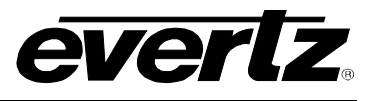

# 2. Installation

The 7735CDM modules come with a companion rear plate and occupies one or two slots in the 7700FR frame. Figure 2-1 shows a picture of each of the rear panels. For information on mounting the rear plate and inserting the module into the frame see section 3 of the 7700FR chapter.

The 7735CDM cards must be inserted into slots with the correct rear panel. Some cards have physical differences and some have functional differences and the associated labels will be misleading.

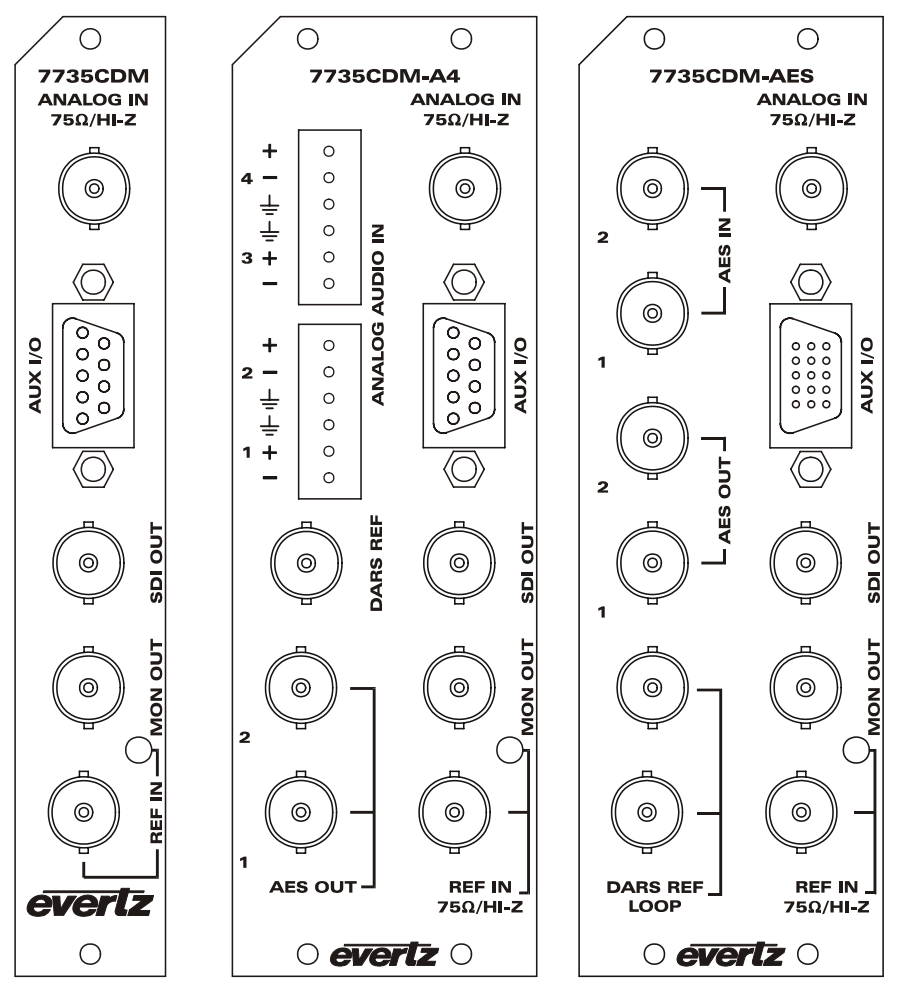

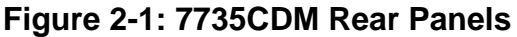

# 2.1. VIDEO IN AND OUT

Connect a source of composite analog (NTSC or PAL-B) video to the top BNC labeled ANALOG INPUT. Connect a reference black signal to the REF BNC. Decoded video with embedded audio and EDH encoding is available on the SDI OUT BNC. Decoded and re-encoded analog video with text and audio bar graphs are available on the MON OUT output BNC. If the card is not present or the power is off, there will be nothing on any of the outputs.

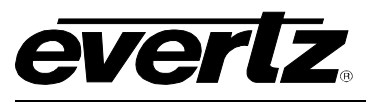

# 2.2. COMMUNICATIONS AND AUX I/O

The rear female DB-9 connector is has RS-232 DCE connections and also contains GPIs and GPOs.

| Name | Description              | DB-9     |
|------|--------------------------|----------|
| GPI1 | General Purpose Input 1  | 1        |
| GPI2 | General Purpose Input 2  | 6        |
| GPO1 | General Purpose Output 1 | 4        |
| GPO2 | General Purpose Output 2 | 9        |
| Rx   | RS-232 (output)          | 2        |
| Tx   | RS-232 (input)           | 3        |
| NC   | Reserved                 | 7        |
| NC   | Reserved                 | 8        |
| gnd  | Ground                   | 5, Shell |

# Table 2-1: Comm and Aux I/O Pinout

The physical layout looks like this:

| 1 | GPI 1     | 6 | GPI 2 |
|---|-----------|---|-------|
| 2 | TxD (out) | 7 | NC    |
| 3 | RxD (in)  | 8 | NC    |
| 4 | GPO 1     | 9 | GPO 2 |
| 5 | gnd       |   |       |

The shell is also grounded.

#### Table 2-2: Comm and Aux I/O Physical Layout

#### 2.2.1. General Purpose Inputs and Outputs

The GPI's are active low with internal pull up resistors (4.7k Ohms) to +5V. To make an input active, lower the signal to near ground potential (i.e. connect to shell or chassis ground). This can be done with a switch, relay, TTL drive, GPO output or other similar method. Figure 2-2 shows the input circuit for the General purpose inputs.

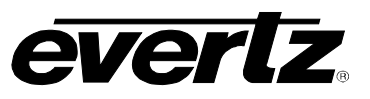

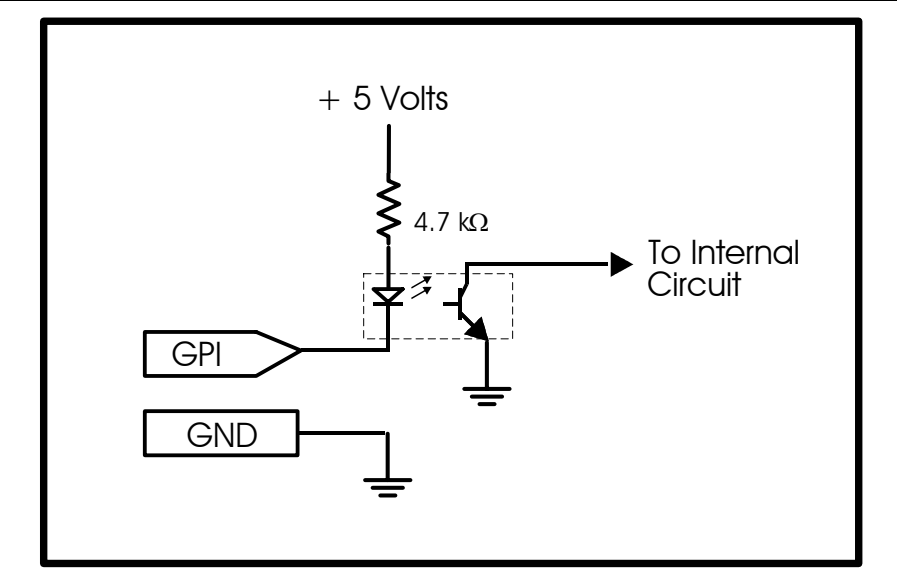

Figure 2-2: GPI Input Circuitry

The GPO's are software programmable active high or low with internal pull up (10k Ohm) resistors to +5V. When the output goes low it is able to sink up to 10mA. When high, the signal will go high (+5V). **Do not draw more than 100µA from the output.** Figure 2-3 shows the circuit for the general purpose output.

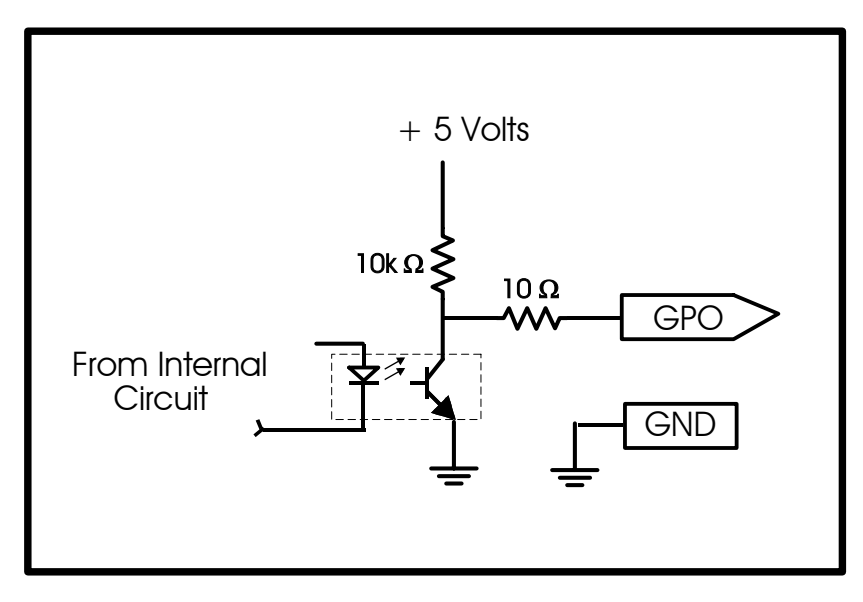

Figure 2-3: GPO Output Circuitry

# 2.2.2. RS-232 Serial Port Connections

The COM port signals are standard RS-232 without hardware flow control. The directions of the signals are indicated in Table 2-1. The RS-232 port on the Aux I/O connector is used for data logging of the status and fault conditions. Connect this port to a COM port on your PC running a terminal application such as Windows HyperTerminal. Configure the port to 57600 baud, 8 bits, no parity, 2 stop bits, and no flow control. For more information about configuring the data logging output see section 8.11.2.

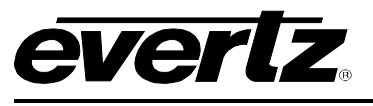

# 3. SPECIFICATIONS

# 3.1. ANALOG VIDEO INPUT

| Standard:                     | NTSC, SMPTE 170M                                            |
|-------------------------------|-------------------------------------------------------------|
|                               | PAL, ITU624-4                                               |
| Number of Inputs:             | 1                                                           |
| Connector:                    | BNC per IEC 169-8                                           |
| Signal Level:                 | 1V nominal                                                  |
| Frequency Lock Range:         | ±75ppm from nominal                                         |
| Input level control range:    | ±2dB                                                        |
| Black level control range:    | ±5 IRE                                                      |
| Chroma level control range:   | ±20% (only available if chroma AGC enabled)                 |
| Hue control range:            | ±20 deg. (NTSC only)                                        |
| Input Impedance:              | 75 Ohm or High impedance (jumper selectable)                |
| Return Loss:                  | >30dB to 10MHz (Rev. 2 PCB)                                 |
|                               | >40dB to 10MHz                                              |
| Lock up time on a hot switch: | between 15 and 45 frames (may be longer with noisy signals) |

#### 3.2. REFERENCE VIDEO INPUT

| Standard:             | NTSC, SMPTE 170M                             |
|-----------------------|----------------------------------------------|
|                       | PAL, ITU624-4                                |
| Number of Inputs:     | 1                                            |
| Connector:            | BNC per IEC 169-8                            |
| Signal Level:         | 1V nominal                                   |
| Frequency Lock Range: | ±75ppm from nominal                          |
| Input Impedance:      | 75 Ohm or High impedance (jumper selectable) |
| Return Loss:          | >25dB to 10MHz                               |

#### 3.3. ANALOG MONITORING VIDEO OUTPUT

| Standard:          | NTSC, SMPTE 170M  |
|--------------------|-------------------|
|                    | PAL, ITU624-4     |
| Number of Outputs: | 1                 |
| Connector:         | BNC per IEC 169-8 |
| Signal Level:      | 1V nominal        |
| Output Impedance:  | 75 Ohm            |
| Return Loss:       | >35dB to 10MHz    |
|                    |                   |

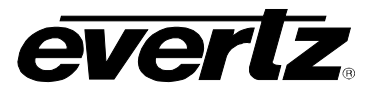

#### SERIAL VIDEO OUTPUT 3.4.

| Standard:           | SMPTE 259M-C – 525 or 625 line component. |
|---------------------|-------------------------------------------|
| Number of Outputs:  | 1                                         |
| Connector:          | BNC per IEC 169-8                         |
| Signal Level:       | 800mV nominal                             |
| DC Offset:          | 0V ±0.5V                                  |
| Rise and Fall Time: | 900ps nominal                             |
| Overshoot:          | <10% of amplitude                         |
| Return Loss:        | >8dB to 270MHz (Rev. 2 PCB)               |
|                     | >15dB to 270MHz                           |
| Embedded Audio:     | SMPTE 272M-A                              |
|                     |                                           |
|                     |                                           |

#### 3.5. DECODER PERFORMANCE (SDI output only)

| Frequency Response: | <±0.1dB (100kHz to 4.1MHz)                          |
|---------------------|-----------------------------------------------------|
| Differential Gain:  | <±0.5% typical                                      |
| Differential Phase: | <±0.2 deg. typical                                  |
| Noise Floor:        | < -54dBrms (black video, 15kHz to 5MHz, Rev. 2 PCB) |
|                     | < -56dBrms (black video, 15kHz to 5MHz)             |
|                     | < -60dBrms (VBI lines, black video, 15kHz to 5MHz)  |
| C/L Gain:           | <±0.5%                                              |
| C/L Delay:          | <±9ns                                               |
| Minimum Delay:      | 3.25 lines                                          |
| Maximum Delay:      | 1 frame plus 3.25 lines                             |

# 3.6. ANALOG AUDIO INPUT (-A4 only)

| Number of Inputs:    | 4                                                         |
|----------------------|-----------------------------------------------------------|
| Type:                | Balanced analog audio                                     |
| Connector:           | Removable terminal strip                                  |
| Input Impedance:     | 20kOhm minimum (differential)                             |
| Sampling Frequency:  | 48kHz                                                     |
| Signal Level:        | 0dB FS => 18 or 24dBu (jumper selectable)                 |
| Level Control Range: | +/- 10dB                                                  |
| Frequency Response:  | +/- 0.1dB (20Hz to 20kHz) (broadcast quality)             |
| SNR:                 | 100dB with input at -0.5dBFS                              |
| THD+N:               | <0.001% (>100dB) @ 1kHz, -0.5 dB FS (rev 2)               |
|                      | <0.001% (>100dB) @ 20Hz to 20kHz, -0.5 dB FS (input video |
|                      | locked to genlock video)                                  |
| CMRR                 | >100dB @ 1kHz                                             |

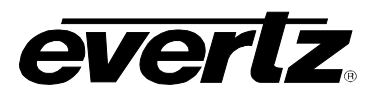

# 3.7. AES AUDIO INPUTS (-AES only) AND OUTPUTS

| Number of Inputs:  | none on –A4 versions, 2 on –AES versions                              |
|--------------------|-----------------------------------------------------------------------|
| Number of Outputs: | 2                                                                     |
| Input Standard:    | SMPTE 276M, single ended synchronous or asynchronous PCM AES          |
| Output Standard:   | SMPTE 276M, single ended synchronous AES                              |
| Connectors:        | BNC per IEC 169-8                                                     |
| Resolution:        | 24 bits                                                               |
| Sampling Rate:     | 32kHz to 48 kHz on inputs, synchronous 48kHz on outputs               |
| User Bits:         | Transferred to output in a non-real-time, non-block-contiguous manner |
| Minimum I/O Delay: | 2.1msec on –A4 versions                                               |
|                    | 2.5msec on –AES versions                                              |
| Maximum I/O Delay: | 5 seconds                                                             |

#### 3.8. GENERAL PURPOSE IN/OUT

| Number of Inputs:  | 2 (behavior is assigned via. on-screen menu items)      |
|--------------------|---------------------------------------------------------|
| Number of Outputs: | 2 (behavior is programmable via. on-screen menu items)  |
| Туре:              | Opto-isolated, active low with internal pull-ups to +5V |
| Connector:         | Female DB-9                                             |
| Signal Level:      | +5V nominal                                             |

#### 3.9. SERIAL PORT

| Standard:  | RS 232                                          |
|------------|-------------------------------------------------|
| Connector: | Female DB-9                                     |
| Baud Rate: | 57600                                           |
| Format:    | 8 bits, no parity, 2 stop bits, no flow control |

# 3.10. ELECTRICAL

| Voltage: | + 12VDC                                                  |
|----------|----------------------------------------------------------|
| Power:   | 10 Watts CDM + 9 Watts (-A4 option) = 19 Watts total.    |
| EMI/RFI: | Complies with FCC Part 15, class A and EU EMC directive. |

#### 3.11. PHYSICAL

| 7700 frame mounting:<br>Number of slots: | 1 for non-audio versions<br>2 for audio versions (-AES, -A4)    |  |
|------------------------------------------|-----------------------------------------------------------------|--|
| Stand Alone Enclosure:                   |                                                                 |  |
| Dimensions:                              | 14 " L x 4.5 " W x 1.9 " H<br>(355 mm L x 114 mm )/( x 48 mm H) |  |
| Weight:                                  | approx. 1.5 lbs. (0.7 Kg)                                       |  |

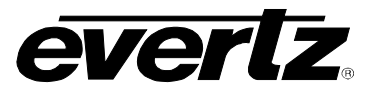

# 4. STATUS LEDs

#### 4.1. MODULE STATUS LEDS

**MODULE STATUS:** This Green LED will be on when the module is operating properly.

**LOCAL FAULT:** This Red LED makes it easy to identify one module in a frame that is missing an essential input or has another fault.

The LED will blink on and off if the microprocessor is not running.

The LED will be on when there is a fault in the module power supply or a user configurable error condition exists.

- **NTSC/PAL:** The NTSC/PAL Green LEDs (NTSC on the top, away from the PCB and PAL on the bottom, closest to the PCB) will indicate the video standard of the composite analog input. If video is removed, both LEDs will go off.
- GENLOCK SOURCE: Amber LED is reserved for future use
- **GENLOCKED:** This Green LED is on solid if the user selected genlock source (either external input or from the frame) is present and the user has turned on genlocking.

It is flashing if the user has turned on genlocking and the selected genlock source is not present.

It will be off if the user has turned genlocking off.

**REF:** This yellow LED on the rear panel by the reference BNC will be on when this input is being used as the reference for the card. This LED was included because if this input is used as the reference for the whole frame, and the reference signal is removed, then more than just the one card will be affected. The whole frame will be unlocked.

For the first release, this LED is on when the user selects "Ref. in" on the genlock selection menu.

There will not be a frame genlock at this time.

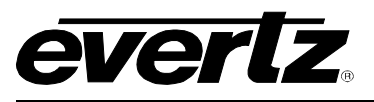

# 4.2. AUDIO STATUS LEDS

Four LEDs located on the lower end of the module (near the card extractor) indicate which audio channels are present. Audio channel 1 LED is located closest to the center of the module. Analog audio (on -A4 versions) presence is determined with the silence detector. Digital audio (on –AES versions) presence is determined by the AES receiver lock indicator as well as the silence detector. If the audio is not silent, the LED will be on. See the sections associated to controlling and calibrating the silence detector for details.

| Audio<br>LED | Colour | Audio Channel Status  |
|--------------|--------|-----------------------|
| 1            | Off    | No channel 1 present. |
|              | Green  | Channel 1 present.    |
| 2            | Off    | No channel 2 present. |
|              | Green  | Channel 2 present.    |
| 3            | Off    | No channel 3 present. |
|              | Green  | Channel 3 present.    |
| 4            | Off    | No channel 4 present. |
|              | Green  | Channel 4 present.    |

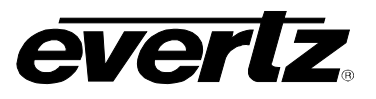

# 5. AUDIO BUFFER MANAGEMENT (+S OPTION ONLY)

The audio is delayed, through a large memory buffer, by the same time value as experienced by the video through the video frame synchronizer. This is done to maintain a consistent video/audio relationship. Unfortunately, when the video frame buffer drops or repeats frames of video, we can not do the same with the audio. The rate of the ingoing audio data is changed and over a period of time, the buffer is returned to a value that matches the video. A sample rate converter is used to change the rate of the incoming AES on the -AES version while the 48kHz sampling clock is changed slightly from it's nominal value on the analog audio input (-A4) version. This method is also used when video is first applied or there is a sudden change in either the input video phase or genlock video phase.

When the audio buffer delay needs to be changed, there are two rates used; +/- 1% and +/- 30ppm. Initially, a 1% rate change is used to quickly match the audio delay to the video delay. This correction will only take a couple of seconds but will produce a pitch change. The pitch change will be discernable, particularly on sustained musical notes. When the video/audio delays are close to each other and only small corrections are required, the audio buffer will be adjusted with a rate change of 30ppm (30 Parts-Per-Million is equivalent to 0.003%). This rate change will produce a pitch change that is near the threshold of where a human can detect it and should not be discernable with normal content.

Unfortunately, the audio buffer management relies on a sample rate converter (-AES versions only) to adjust the audio buffer size. This precludes the synchronization of non-PCM AES data (i.e. Donly-E<sup>™</sup>). In the future, a non-sample rate converter mode may be available.

Audio A to D converters and sample rate converters have inherent delays that are much longer than what the minimum acceptable video I/O delay is. To allow the user to operate the video synchronizer with small video delays, we will hold the audio buffer delay at it's minimum value when the video is less than this minimum.

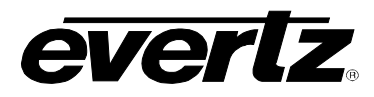

# 6. AUDIO LEVELS, HEADROOM, CLIPPING AND THE BAR GRAPHS (-A4 and –AES)

This section contains notes to understand how the 7735CDM-A4 relates analog audio levels, digital audio levels, and the displayed bar graph levels.

Before you can calibrate the audio analog to digital converter, you must know a couple of system issues specific to your application. What is your analog reference level and how much headroom do you want to have in the digital audio signal? By adding these two values together, you will get the analog input level that will just begin to saturate the digital word (This is the highest level that can be represented without distortion with the digital numbers). This level is called 0dB FS (FS stands for "full scale"). For instance, if your analog program reference level is 4dBu and you want 20dB of headroom in the "digital world", then 0dB FS will correspond to an analog level of 24dBu. Once the audio input level is calibrated, when you apply a 4dBu analog signal, the digital level will be –20dB FS.

The SDI embedded audio, the AES output audio and the bargraphs are all based on the digital quantized signal. The AES/EBU bargraph ballistics mode is scaled to 0dB FS while the other modes have a user selectable headroom. For this reason, use the AES/EBU mode for calibrating input levels.

# 6.1. INPUT AUDIO LEVEL CALIBRATION

The analog audio input circuitry has two gain control stages before the audio is digitized; a jumper settable coarse range, and a software (menu system) control. One of the two coarse ranges is optimized for when peak audio levels are above 18dBu and one for levels below. The jumpers, when not installed, allow input levels of up to 24dBu. When the jumpers are installed, best performance is achieved when input peak levels are below 18dBu. The OSD menu system has independent +/- 10dB audio level control of all four channels (see section 8.4.5 for OSD control details).

The following is an example calibration procedure:

- 1. Take your analog program reference level and add the amount of desired headroom in the digital signal (SMPTE standard is 20dB). If this number is greater than 18dBu, then remove the 8 jumpers near the rear of the 7735AI-master card of the 7735CDM-A4 module. If the number is less than 18dBu, then install the 8 jumpers.
- 2. Apply an analog audio signal of the level calculated above.
- 3. Apply composite analog video to the "ANALOG IN" BNC.
- 4. Monitor either the embedded audio or the output AES audio with appropriate level measuring gear.
- 5. Adjust the level adjust controls in the audio menu so that the digital level just starts to clip.
- 6. Verify by applying program reference level. The bargraphs should read a level that is below 0dB FS by the desired headroom level.

#### 7700 MultiFrame Manual 7735CDM Composite Decoder with Monitoring

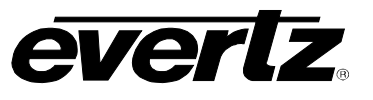

#### More information:

Without front-end jumpers in place (common +24 dBu setting) and 0 dB gain control, the conversion will transform +24 dBu analog input to 0 dBFS digital signal. Gain control will allow adjustment of this setting +/-10 dB in 0.5 dB increments (see section 8.4.5 for OSD control details). The user has to be aware that the front-end analog amps will saturate (clip) at +27 dBu independently of adjustable gain/attenuation stage and the ADC stage.

With "+18 dBu" jumpers in place and 0 dB gain control, the conversion will transform +18 dBu analog input to 0 dBFS digital signal. Gain control will allow adjustment of this setting +/-10 dB in 0.5 dB increments (see 8.4.5 for OSD control details). The user has to be aware that the front-end analog amps will saturate (clip) at +21 dBu independently of adjustable gain/attenuation stage and the ADC stage.

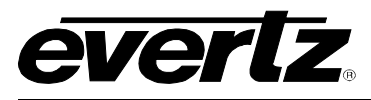

# 7. AUDIO ALARM CALIBRATION PROCEDURE (-A4 and –AES)

This section contains detailed description on setting the various audio warning/error detection parameters.

Some of the audio alarm detection algorithms are dependent on the state of other audio alarm detectors. For instance, the mono detection algorithm will not use periods of silence as determined by the silence detection. For this reason, the following sequence should be used to calibrate the audio alarms. The items in *italics* refer to menu items in the CDM. See section 8.10 for a complete description of the fault definition menu items.

# 7.1. CALIBRATE AUDIO SILENCE DETECTION

- 1. Supply the card with your plant's noisiest audio feed without any audio program material present. This will be a baseline noise level to calibrate the silence detector.
- 2. Turn off all sources of errors in a *Fault Condition* and assign *Audio Silence* as the only error. Also, make sure that you set the *Fault Duration* to a small number of frames so that you will see when the error condition disappears.
- 3. Set the *Silence Duration* to 0.5 sec so that you can see the results of adjusting the *Silence Level* parameter without getting confused with the detection time.
- 4. Adjust the audio *Silence Level* until the *Fault Condition* begins to go active. This will be the noise floor level. Raise the *Silence Level* a few dB to make the detector insensitive to this noise level.
- 5. Set the *Silence Duration* to a time appropriate to your application. This should be set to a value longer than your worst case acceptable quiet period.

# 7.2. CALIBRATE AUDIO PHASE REVERSAL DETECTION

- 1. Supply the card with a stereo signal that has the phases reversed. Make sure that the material is typical of normal content for this channel.
- 2. Turn off all sources of errors in a *Fault Condition* and assign *Phase Reversal* as the only error. Also, make sure that you set the *Fault Duration* to a small number of frames so that you will see when the error condition disappears.
- 3. Set the *Phase Reversal Duration* to 0.5 sec so that you can see the results of adjusting the *Phase Reversal Level* without getting confused with the detection time.
- 4. Adjust the Phase Reversal Level so that the Fault Condition detects the phase reversal.
- 5. Set the *Phase Reversal Duration* to a time period appropriate to your application.

**Warning:** Periods of silence (below the *Silence Level*) will extend this duration. In other words, periods without audio content are not included in the phase reversal detection.

**Warning:** Stereo material with long periods of dissimilar left/right content (i.e. music with plenty of panning) may cause the phase reversal detector to fire. It is best to set the *Phase Reversal Duration* to a value larger than what you would expect.

# 7.3. CALIBRATE AUDIO MONO DETECTION

 Supply the card with a stereo signal that originated from mono material and that has a large amount of un-correlated noise added to each channel. This will allow you to set the *Mono Threshold* to a value that will detect the mono condition in the presence of noise.
 Warning: Make sure that the material is in phase. Mono material will not be detected if it is out of

**Warning:** Make sure that the material is in-phase. Mono material will not be detected if it is out of phase.

# 7700 MultiFrame Manual 7735CDM Composite Decoder with Monitoring

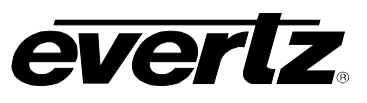

- 2. Turn off all sources of errors in a *Fault Condition* and assign *Mono* as the only error. Also, make sure that you set the *Fault Duration* to a small number of frames so that you will see when the error condition disappears.
- 3. Set the *Mono Duration* to 0.5 sec so that you can see the results of adjusting the *Mono Threshold Level* without getting confused with the detection time.
- 4. Adjust the *Mono Threshold Level* so that the *Fault Condition* detects the mono material in the presence of noise.
- Set the Mono Duration to a time period appropriate to your application.
   Warning: Periods of silence (below the Silence Level) will extend this duration. In other words, periods without audio content are not included in the mono detection.
   Warning: Stereo material with long periods of similar left/right content (i.e. talking heads in a news cast) may cause the mono detector to fire. It is best to set the Mono Duration to a value larger than what you would expect.

# 7.4. DEFINE THE FAULT CONDITION(S)

- 1. A *Fault Condition* is defined as a group of one or more problems grouped together that will create a fault when any one of the problems exist. Decide what grouping of error conditions will generate a fault by setting the appropriate condition to *Yes* in the *Fault Condition* menu.
- 2. Set the *Fault Duration* to either *Until Reset* or to a time value. This is how long the condition will stay active after the conditions generating the fault go away.
- 3. Configure a *Fault Message*. Enter the text to display on screen, it's H and V position, and it's characteristics (opacity, colour, etc).
- 4. Assign the Fault Condition to an output contact closure (GPO) if it is desired.

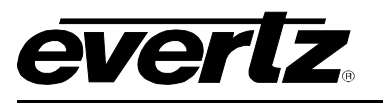

# 8. ON SCREEN MENUS

# 8.1. NAVIGATING THE ON SCREEN MENU SYSTEM

A toggle switch and pushbutton allow card edge navigation of a set of on-screen menus used to configure the card.

To enter the on-screen menu system, press the pushbutton once. This will bring you to the main setup menu where you can use the toggle switch to move up and down the list of available sub-menus. An arrow (>) moves up and down the left hand side of the menu items to indicate which item you are currently choosing. Once the arrow is on the desired item, press the pushbutton to select the next menu level.

On all menus, there are two extra selectable items: *Back* and *Exit*. Selecting *Back* will take you to the previous menu (the one that was used to get into the current menu) while *Exit* will return the display to its normal operating mode. On the main menu, BACK and EXIT will both take you to the normal operating mode.

Once in a sub-menu, there may be another menu layer, or there may be a list of parameters to adjust. If there is another set of menu options, use the toggle switch to select the desired menu item and press the pushbutton.

To adjust any parameter, use the toggle switch to move up or down to the desired parameter and press the pushbutton. The arrow will move to the right hand side of the line (<) indicating that you can now adjust the parameter. Using the toggle switch, adjust the parameter to its desired value. If the parameter is a numerical value, the number will increase if you lift the toggle switch and decrease if you push down on the toggle switch. If the parameter contains a list of choices, you can cycle through the list by pressing the toggle switch in either direction.

When you have stopped at the desired value, depress the pushbutton. This will update the parameter to the selected value and move the arrow back to the left side of the parameter list (>). Continue selecting and adjusting other parameters or use the BACK or EXIT commands.

# 8.2. CHANGING TEXT FIELDS

Some of the controls of the OSD menu allow you to adjust a text-based field. Editing a line of text can be a little tedious with a toggle switch and a pushbutton, but it can be done with the following procedure:

1. Select the text to edit by pressing the pushbutton when the menu item is selected. This will take you to a screen that has the label/name of the text being edited and a white box. The white box contains the text to change and is drawn to the maximum size of the text field.

Note the arrow (^) under the character. This indicates which character you will be changing with the toggle switch.

- 2. Use the toggle switch to change the first character of the text message.
- 3. Once you have selected the desired character, press the pushbutton. This will advance the arrow to the next character. Continue changing the remainder of the characters in the same way.
- 4. There are two special characters to help you enter the text: a backspace character (left pointing arrow), and an end of line character (stop sign):

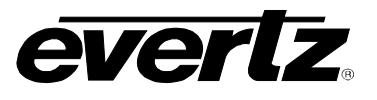

- Left Arrow: If you have accidentally advanced to the next character and want to go back, select the left arrow with the toggle switch. When you press the pushbutton, you will go back to the previous character. This will save you from having to complete the editing and re-edit it to change the mistake.
- **Stop sign:** If you are done changing the text, and the new text is shorter than old text, you can terminate the line with a stop sign. When you use the pushbutton after selecting the stop sign, any remaining characters in the text field will be erased and you will return to the menu structure.
- 5. You are done editing when you reach the end of the field (maximum length), or you select the stop sign and press the pushbutton.

#### 8.3. ON SCREEN DISPLAY - MAIN MENU

| Audio                           | Configuration of the parameters associated with analog audio inputs and audio multiplexing                                                                                                    |
|---------------------------------|----------------------------------------------------------------------------------------------------|
| Video/SID                       | Controls for the operation of video processing.                                                                                                    |
| Bar graphs                      | Configuration of the audio level and phase bar graphs.                                                                                                    |
| On-screen display configuration | Positioning controls and the on/off state of all windows and bar graphs.<br>Configuration of the text window colours and opacity levels.<br>Configuration of the GPI functions and how they affect the window and bar<br>graph displays. |
| GPO configuration               | Configuration of the General Purpose Outputs and the frame status control.                                                                                                    |
| Fault definitions               | Definition and calibration of the fault conditions.<br>Configuration of the fault message windows.                                                                                                    |
| Utilities                       | Card preset management, data logging and various debug and maintenance features.                                                                                                    |
| Clear faults and peaks          | An easy to access "clear fault state and bar graph peaks" command.                                                                                                    |

The OSD menu is arranged in a layered structure that groups similar configuration items together. The following section gives a brief description of the first level of menus that appear when you enter the OSD screens. Selecting one of these items will take you to the next menu level. Sections 8.4 to 8.12 provide detailed descriptions of each of the sub-menus. The tables in sections 8.4 to 8.12 are arranged in an indented structure to indicate the path taken to reach the control. Menu items or parameters that are underlined indicate the factory default values.

# 8.4. CONFIGURING THE AUDIO CONTROLS (-A4 and –AES)

The *Audio* menus are used to configure parameters associated with the audio inputs and the audio multiplexing. The chart below shows the items available in the *Audio* menu. Sections 8.4.1 to 8.4.5 give detailed information about each of the parameters. Many of the menu items are the same for the channel 1/2 and 3/4 channel pairs. For simplicity only the menu items for the channel 1/2 channel pair are shown in the manual.

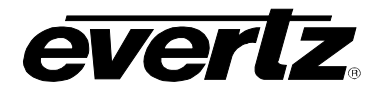

| Audio destination     | Selects the destination group of audio.                                         |
|-----------------------|---------------------------------------------------------------------------------|
| Audio freeze mode     | Selects what action to take when video is gone                                  |
| Audio delay           | Additional, user desired, delay may be added to the audio                       |
| Audio buffer          | The audio buffer management status may be monitored with this item              |
| Ch 1 adjust           | Channel 1 level control (-A4)                                                   |
| Ch 2 adjust           | Channel 2 level control (-A4)                                                   |
| Ch 3 adjust           | Channel 3 level control (-A4)                                                   |
| Ch 4 adjust           | Channel 4 level control (-A4)                                                   |
| Ch1/ch2<br>processing | Controls whether the channel 1 and 2 (L/R) inputs will be swapped or duplicated |
| Ch3/ch4<br>processing | Controls whether the channel 3 and 4 (L/R) inputs will be swapped or duplicated |
| Channel pair swap     | Swaps channels 1 and 2 (stereo pair) with 3 and 4 (stereo pair)                 |

#### 8.4.1. Selecting the Audio Destination Group

| Audio |     |          |  |
|-------|-----|----------|--|
|       | Auc | dio      |  |
|       | des | tination |  |
|       |     | Group 1  |  |
|       |     | Group 2  |  |
|       |     | Group 3  |  |
|       |     | Group 4  |  |
|       |     | None     |  |

Up to 4 groups of audio may be embedded on SDI video. This control selects the group ID of the multiplexed output audio. The input audio will be put in this group.

#### 8.4.2. Audio Freeze Mode

| Au | dio |             |
|----|-----|-------------|
|    | Auc | dio freeze  |
|    | mo  |             |
|    |     | <u>pass</u> |
|    |     | mute        |

Two selectable actions can take place when input video is removed; pass and mute.

If it is desirable to maintain audio through the composite decoder (both embedded and AES outputs), then set this control to *pass.* When set to mute, the audio will automatically be muted when video is removed.

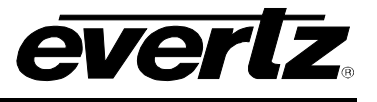

#### 8.4.3. Additional Audio Delay

| Au | dio |            |
|----|-----|------------|
|    | Au  | ıdio delay |
|    |     | <u>0</u>   |
|    |     | -37ms to   |
|    |     | 5sec in    |
|    |     | 0.5ms      |
|    |     | increments |

In addition to delaying the audio the same amount that the video is being delayed (in the video frame synchronizer), additional user requested delay may be added or removed with this control.

WARNING: Both the embedded audio AND the external AES audio are delayed by this amount.

WARNING: It takes approximately 1 minute, 40 seconds to adjust the audio delay by one second. This is required by the buffer management algorithm when changing the audio buffer size at a 1% rate without muting the audio. This long buffer adjusting will happen on power-up or when a new user supplied value is set with this control. However, the audio is still usable while the buffer is being adjusted. This is good for "On-Air" adjustment of audio delays!

NOTE: Advancing audio can only happen when video is undergoing a delay that is greater than the audio. If the system configured video delay becomes too small, the audio buffer shrinks to it's smallest delay and stays at that value.

#### 8.4.4. Monitoring the audio buffer tracking

| Video/SID |              |
|-----------|--------------|
|           | Audio buffer |

This item displays the status of the audio tracking buffer. It can be one of these states:

- Emptying (-1%)
- Emptying (-30 ppm)
- locked
- Filling (30 ppm)
- Filling (1%)

1% filling or emptying will have a slight pitch change that is near the edge of human perception for normal audio program material. This mode will be engaged when a large amount of delay needs to be changed quickly (video frame drops/repeats).

30ppm filling or emptying will be used to make minor delay buffer changes.

"Locked" will indicate that the video and audio buffers match.

The delay of the audio through the audio buffer always tracks the video except when the video frame synchronizer drops or repeats frames of video or the user supplies a different phase of input video. Unfortunately, at these boundary conditions, we can not simply drop or repeat sections of audio. A rate conversion process is used to fill or empty the buffer to the needed level. The process must be spread out over a period of time so that the action is not audible.

This indicator is mainly used at the Evertz factory and may also be useful in monitoring to help in debugging system issues.

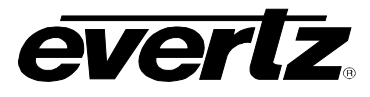

#### 8.4.5. Setting the Analog Levels (-A4 only)

There are 4 menu items to adjust the levels of each of the analog audio inputs. For simplicity only the menu for channel 1 will be shown in the manual.

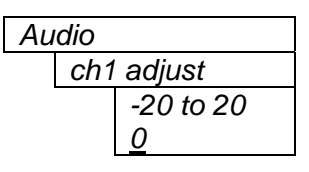

The channel input level (-A4 only) is adjusted with this control. It has a range of approximately +/- 10 dB with 1/2dB resolution.

For more details about setting the input level jumpers, see the section on INPUT AUDIO LEVEL CALIBRATION.

#### 8.4.6. Audio Channels 1 and 2 Processing

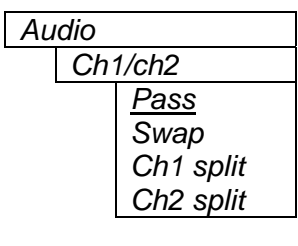

Basic audio channel manipulation is possible with this control.

*Pass*, routes both input channels straight through, while *Swap*, routes the two channels to the opposite channel output of the pair.

The *Ch1,2 split*, modes take a single channel, adjust the magnitude by –6dB (i.e. in half) and duplicates it on both output channels. This mode is designed for preparing a single channel (i.e. SAP: Secondary Audio Program) for a stereo infrastructure.

#### 8.4.7. Audio Channels 3 and 4 Processing

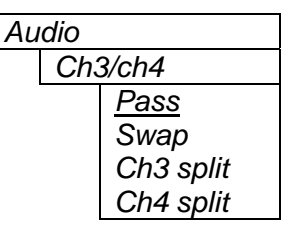

Basic audio channel manipulation is possible with this control.

*Pass*, routes both input channels straight through, while *Swap*, routes the two channels to the opposite channel output of the pair.

The *Ch3,4 split*, modes take a single channel, adjust the magnitude by –6dB (i.e. in half) and duplicates it on both output channels. This mode is designed for preparing a single channel (i.e. SAP: Secondary Audio Program) for a stereo infrastructure.

#### 8.4.8. Swapping Channel Pairs

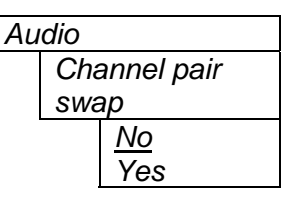

*No*, routes both stereo channels straight through, while Yes, swaps the channel pair. This means that channels 1 and 2 are routed to channels 3 and 4 of the embedded video and to AES channel 2.

The above channel processing is applied BEFORE this control processing.

# 8.5. CONFIGURING THE VIDEO AND SOURCE ID CONTROLS

The *Video/SID* menus are used to configure parameters associated with the video processing functions and the VBI decoders. The chart below shows the items available in the *Video/SID* menu. Sections 8.5.1 to 8.5.15 give detailed information about each of the parameters.

Revision 1.4.1

# 7700 MultiFrame Manual 7735CDM Composite Decoder with Monitoring

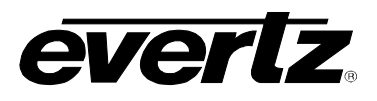

| Video processing | Selecting this item takes you into the Video Processing Menu                                                |
|------------------|----------------------------------------------------------------------------------------------------|
| Video standard   | Selects the input video standard                                                                            |
| Loss of video    | Selects the action to take when the input video is missing                                                  |
| Genlock source   | Selects the source of genlock timing including free-running.                                                |
| 525 H phase      | Sets the horizontal phase of the output signal to the NTSC Genlock reference input.                         |
| 625 H phase      | Sets the horizontal phase of the output signal to the PAL Genlock reference input.                          |
| H Delay          | Status display that shows the current horizontal input to output delay                                      |
| 525 V phase      | Sets the vertical phase of the output signal to the NTSC Genlock reference input.                           |
| 625 V phase      | Sets the vertical phase of the output signal to the PAL Genlock reference input.                            |
| V Delay          | Status display that shows the current vertical input to output delay                                        |
| Audio buffer     | Status of audio delay buffer                                                                                |
| 525 VITC line    | Sets the line number for decoding Vertical Interval Time Code in NTSC/525 line video.                       |
| 625 VITC line    | Sets the line number for decoding Vertical Interval Time Code in PAL/625 line video.                        |
| 525 PESA line    | Sets the line number for decoding PESA format Source ID in NTSC/525 line video.                             |
| 625 PESA line    | Sets the line number for decoding PESA format Source ID in PAL/625 line video.                              |
| Default SID mode | Selects whether the Default SID message will be shown when there is no source ID on the incoming video      |
| Default SID msg  | Sets the message that will be shown when <i>Default SID mode</i> is enabled and the SID window is turned On |

# 8.5.1. Setting the Video Standard

| Video/SID |      |                 |
|-----------|------|-----------------|
|           | Vide | eo standard     |
|           |      | <u>NTSC/525</u> |
|           |      | PAL-B/625       |

The video standard is selected with this control.

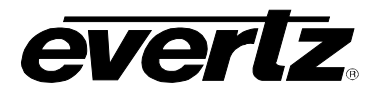

#### 8.5.2. Selects the Action to Take when Input Video Is Missing.

| Vic | deo/SID       |  |
|-----|---------------|--|
|     | Loss of video |  |
|     | <u>Freeze</u> |  |
|     | Black         |  |

The user can either have the output video go to black, or freeze the last good video picture at the input with this control.

Note: Revision 2 of the Printed Circuit Board (PCB) does not have the hardware to properly detect when video is applied or removed, so freeze mode is not on option on this revision.

#### 8.5.3. Genlock Source Selection

| Video/S | SID             |
|---------|-----------------|
| Gei     | nlock source    |
|         | <u>Ref. in,</u> |
|         | input video,    |
|         | none            |

This control allows you to set the reference input to the frame synchronizer. The reference may either be an externally supplied colour black or you may use the input video as a reference. Optionally, the synchronizer can be free-run if the "none" option is selected.

Unfortunately, the early versions of hardware have poor input lock performance, so this option was removed on later version of software. To perform the equivalent function, apply program video to both the input and reference inputs. Alternately, you can loop the input video through the reference input (with a "T" connector) and then into the program input. Make sure to remove the genlock input termination by moving the jumper.

Make sure to adjust the video H and V output phase controls to set the total processing delay.

#### 8.5.5. Setting the Horizontal Phase of the Output Video - NTSC/525 Video

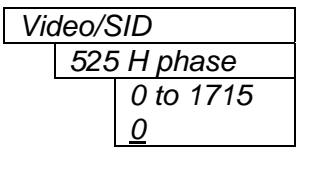

With this control, you can set the horizontal timing of the output video with respect to the Genlock reference input when operating in NTSC/525 video mode. Setting this control to 0, keeps the monitoring output video in time with the Genlock reference. The SDI output will be a couple of microseconds advanced to the Genlock reference. Increasing the value will delay the output video in one-sample increments.

#### 8.5.6. Setting the Horizontal Phase of the Output Video – PAL-B/625 Video

| Video/S | SID       |
|---------|-----------|
| 625     | 5 H phase |
|         | 0 to 1727 |
|         | <u>0</u>  |

With this control, you can set the horizontal timing of the output video with respect to the Genlock reference input when operating in PAL/625 video mode. Setting this control to 0 keeps the monitoring output video in time with the Genlock reference. The SDI output will be a couple of microseconds advanced to the Genlock reference. Increasing the value will delay the output video in one-sample increments.

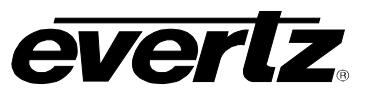

#### 8.5.7. Monitoring the Horizontal Delay between the Input and Output Video

| Vic | deo/SID |
|-----|---------|
|     | H Delay |

This item displays the horizontal delay between the input and output video. This value is useful to monitor while you are adjusting the H phase parameters and debugging system issues. One count is equivalent to 8 clocks of 27Mhz video.

#### 8.5.8. Setting the Vertical Phase of the Output Video – NTSC/525 Video

| Vic | deo/S | SID       |
|-----|-------|-----------|
|     | 525   | 5 V phase |
|     |       | 0 to 524  |
|     |       | <u>0</u>  |

With this control, you can set the vertical timing of the output video with respect to the Genlock reference input when operating in 525 video mode. Setting this control to 0, keeps the output video in time with the Genlock reference. Increasing the value will delay the output video in one-line increments.

#### 8.5.9. Setting the Vertical Phase of the Output Video - PAL-B/625 Video

| Vic | deo/S | SID       |
|-----|-------|-----------|
|     | 625   | 5 V phase |
|     |       | 0 to 624  |
|     |       | <u>0</u>  |

With this control, you can set the vertical timing of the output video with respect to the Genlock reference input when operating in 625 video mode. Setting this control to 0, keeps the output video in time with the Genlock reference. Increasing the value will delay the output video in one-line increments.

#### 8.5.10. Monitoring the Vertical Delay between the Input and Output Video

| Vic | deo/SID |
|-----|---------|
|     | V Delay |

This item displays the vertical delay, measured in lines, between the input and output video. This value is useful to monitor while you are adjusting the V phase parameters and debugging system issues.

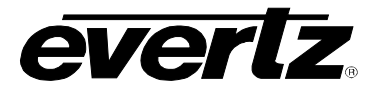

#### 8.5.11. Monitoring the Audio Buffer Tracking

| Video/SID |  |
|-----------|--|
|           |  |

Audio buffer

This item displays the status of the audio tracking buffer. It can be one of these states:

- Emptying (-1%)
- Emptying (-30 ppm)
- locked
- Filling (30 ppm)
- Filling (1%)

1% filling or emptying will have a slight pitch change that is near the edge of human perception for normal audio program material. This mode will be engaged when a large amount of delay needs to be changed quickly (video frame drops/repeats).

30ppm filling or emptying will be used to make minor delay buffer changes.

"Locked" will indicate that the video and audio buffers match.

The delay of the audio through the audio buffer always tracks the video except when the video frame synchronizer drops or repeats frames of video or the user supplies a different phase of input video. Unfortunately, at these boundary conditions, we can not simply drop or repeat sections of audio. A rate conversion process is used to fill or empty the buffer to the needed level. The process must be spread out over a period of time so that the action is not audible.

This indicator is mainly used at the Evertz factory and may also be useful in monitoring to help in debugging system issues.

#### 8.5.12. Setting the VITC Line Number – 525 Line Video

| Video/S | SID         |
|---------|-------------|
| 523     | 5 VITC line |
|         | 10 to 32    |
|         | <u>10</u>   |
|         |             |

With this control, set the VBI line number that contains the VITC information when operating in NTSC video mode.

If the VITC contains Source ID (SID) information, the CDM will automatically decode it, and turn on the SID window if the user has enabled this window (see "GPI, GPO and Window State Setup").

If the wrong line number is set, no time code (or SID) will be decoded.

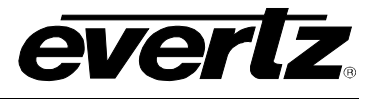

#### 8.5.13. Setting the VITC Line Number – 625 Line Video

| Vio | deo/SID       |  |
|-----|---------------|--|
|     | 625 VITC line |  |
|     | 6 to 32       |  |
|     | <u>10</u>     |  |
|     |               |  |

With this control, set the VBI line number that contains the VITC information when operating in PAL-B video mode.

If the VITC contains Source ID (SID) information, the CDM will automatically decode it, and turn on the SID window if the user has enabled this feature (see "GPI, GPO and Window State Setup").

If the wrong line number is set, no time code (or SID) will be decoded.

#### 8.5.14. Setting the PESA Source ID Line Number – 525 Line Video

| Video/S | SID         |
|---------|-------------|
| 525     | 5 PESA line |
|         | 10 to 21    |
|         | <u>11</u>   |

With this control, set the VBI line number that contains the PESA SID information when operating in NTSC video mode. If the wrong line number is set, no SID will be decoded.

#### 8.5.15. Setting the PESA Source ID Line Number – 625 Line Video

| Vic | leo/SID       |  |
|-----|---------------|--|
|     | 625 PESA line |  |
|     | 7 to 22       |  |
|     | <u>11</u>     |  |

With this control, set the VBI line number that contains the PESA SID information when operating in PAL-B video mode. If the wrong line number is set, no SID will be decoded.

#### 8.5.16. Setting the Default SID Mode

| Vic | deo/S | SID            |
|-----|-------|----------------|
|     | Def   | fault SID      |
|     | mo    | de             |
|     |       | <u>Disable</u> |
|     |       | Enable         |

Determines if the Default SID message will be displayed in the SID window when there is no incoming source ID on the VITC.

Set to *Disable* to blank the SID window when there is no incoming source ID.

Set to *Enable* to show the Default SID message in the SID window when there is no incoming source ID. The SID window must also be turned On to display the default SID message. See section 8.8.5 for information on turning the SID window On.

#### 8.5.17. Setting the Message to be Displayed When There Is No Incoming SID

| Vio | deo/S | SID      |  |
|-----|-------|----------|--|
|     | Def   | ault SID |  |
|     | msg   | g        |  |
|     |       | No SID   |  |

This control sets the message that will be displayed in the SID window when there is no incoming source ID on the VITC. The text of the message can be changed. See section 8.2 for information on changing text fields.

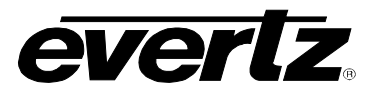

# 8.6. CONFIGURING THE VIDEO PROCESSING CONTROLS

The *Video Processing* menu is used to configure parameters associated with the composite decoder video processing. The chart below shows the items available in the *Video Processing* menu.

| NTSC setup<br>pedestal             | Selects whether the NTSC 7.5 IRE pedestal will be removed from the composite analog input video |
|------------------------------------|-------------------------------------------------------------------------------------------------|
| Line 21                            | Controls line 21 processing                                                                     |
| Black level                        | Controls the input video black level                                                            |
| Video level                        | Controls the input video level                                                                  |
| Chroma level                       | Controls the input video saturation                                                             |
| Hue                                | Controls the input video hue                                                                    |
| TBC mode                           | On/off mode control of processing of non Time Base Corrected video                              |
| Detail<br>enhancement<br>threshold | Controls when the image enhancement is enabled                                                  |
| Detail<br>enhancement level        | Controls the amount of image enhancement when threshold is exceeded                             |
| Noise reduction                    | Controls the amount of noise reduction                                                          |

#### 8.6.1. Removing the NTSC Setup Pedestal

| Vic | deo/ | 'SID           |
|-----|------|----------------|
|     | Vie  | deo Processing |
|     |      | NTSC setup     |
|     |      | pedestal       |
|     |      | <u>Remove</u>  |
|     |      | Don't remove   |

Composite NTSC analog video may have a 7.5 IRE pedestal while 4:2:2 SDI video does not. This control, when set to *remove*, will remove the pedestal and re-scale the video accordingly. The setup pedestal should not be present on composite video when operating in Japan.

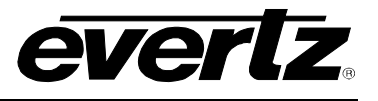

#### 8.6.2. Line 21 Processing

| Video/SID |               |
|-----------|---------------|
| Video P   | rocessing     |
| Lin       | e 21 setup    |
|           | Remove setup, |
|           | Don't remove  |
|           | setup,        |
|           | Blank         |
|           |               |
|           |               |

Closed captioning has been defined to NOT have a 7.5 IRE pedestal, but it is placed on the first active line of video where there may be a pedestal. This depends on the upstream closed captioning and/or composite encoder that generated the video. When decoding composite video with closed captioning, care must be taken to not remove a pedestal if it is not there.

This control, when set to *Don't remove setup*, will not remove 7.5 IRE pedestal from line 21. This is the default state for properly generated captioning.

When set to *Remove setup*, the 7.5 IRE pedestal will be removed from line 21. Note that this state is only valid if the preceding NTSC Setup Pedestal control is set to "Remove".

*Blank* is used to remove captioning from line 21. This is most useful for removing captioning when going into an up-converter.

#### 8.6.3. Black Level

| Via | leo/SIE  | )           |  |
|-----|----------|-------------|--|
|     | Video    | Processing  |  |
|     | E        | lack level  |  |
|     |          | -128 to 127 |  |
|     | <u>0</u> |             |  |

#### 8.6.4. Video Level

| Vic         | deo/S | SID           |
|-------------|-------|---------------|
|             | Vid   | eo Processing |
| Video level |       |               |
| -128 to 109 |       |               |
|             |       | 0             |

#### 8.6.5. Chroma Level

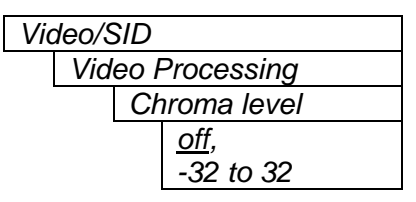

This controls the black level of the decoding process. You have greater than +/- 5 IRE range on this control.

Note: Make sure to select the proper setup pedestal removal before setting this control. Do not set the video level control until after you have set this control properly.

This controls the input video level of the decoding process. You have greater than +/- 2dB range on this control.

Note: Make sure to select the proper setup pedestal removal and calibrate the black level before setting this control.

The default "*off*" position of this control will, in the decoding process, correctly scale the chroma as per SMPTE-170M/125M. If you need to adjust the chroma level or want to use chroma AGC (Automatic Gain Control) to automatically adjust chroma gain based on the burst level, change the value to a numerical setting that gives you proper unity gain. The value should be near zero. You have greater than +/- 20% (+/- 1.5dB) range with this control.

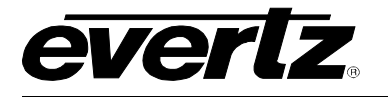

#### 8.6.6. Hue

Video/SID

| v ic |                  | טוכ       |  |  |  |
|------|------------------|-----------|--|--|--|
|      | Video Processing |           |  |  |  |
|      |                  | Hue       |  |  |  |
|      |                  | -64 to 64 |  |  |  |
|      |                  | <u>0</u>  |  |  |  |

٦

#### 8.6.7. TBC Mode

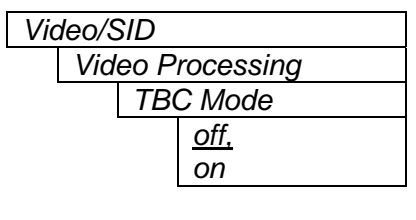

The hue of the decoded signal can be adjusted with this control. You have greater than +/- 20 deg. range with this control.

On/off mode control of processing of non-Time Base Corrected video input signals is affected by this menu item.

When set to "On", the input video processing is modified to be more tolerant of non-time base corrected signals. As a sacrifice, the freezing control of the frame synchronizer will not be as sensitive to video that suddenly changes phase or is "hot-switched" to a different signal phase.

When "Off", non-time base corrected signals will not allow the frame synchronizer to come out of freeze due to the line length variations created by the VTR. However, time base corrected signals, when switched, will properly freeze the frame synchronizer with a good image during the switch.

#### 8.6.8. Detail Enhancement Threshold

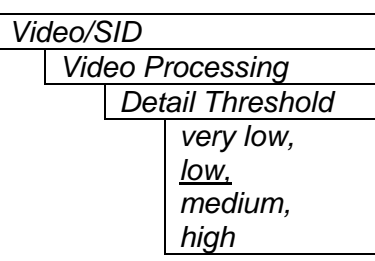

Experimentally, set this to a level that will apply detail/edge enhancement without enhancing the input noise.

Lower thresholds will apply enhancement to smaller edge transitions thus bringing out smaller details. Unfortunately, if the threshold is set too low, input noise will eventually be enhanced making the picture look noisier.

#### 8.6.9. Detail Enhancement Level

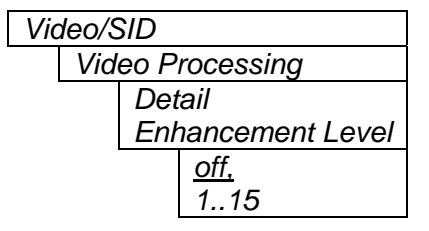

When an edge passes the threshold set with the previous control (Detail Enhancement Threshold), the amount of enhancement is selected with this control. Higher the number, more enhancement is applied.

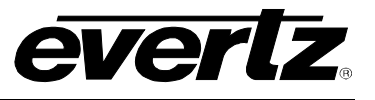

#### 8.6.11. Noise Reduction

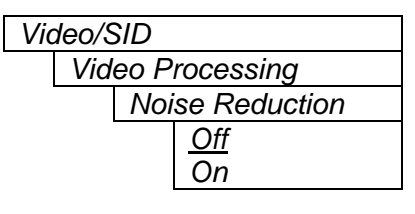

When turned on, a small amount (~ 0.7dB RMS) of wideband noise reduction is applied to the signal. The noise reduction gracefully turns on as the signal level amplitude lowers below about -25dB RMS. Signals above this are probably image detail and not noise. Also, this graceful "turn-on" eliminates artifacts if sudden on/off application of noise reduction was applied.

# 8.7. CONFIGURING THE BAR GRAPH CONTROLS (-A4 and –AES)

The *Bar Graphs* menu items deal with the configuration and operation of the audio bar graphs; modes, ballistics, display properties, etc. The chart below shows the items available in the *Bar Graphs* menu. Sections 8.7.1 to 8.7.15 give detailed information about each configuration item for the audio bar graphs. Sections 8.7.1 to 8.7.3 show the items in the bar graphs 1 and 2 menu tree. These sections apply also to the items in the bar graph 3 and 4 menu tree. Sections 8.7.15 to 8.7.15 apply globally to all bar graphs.

| Bar graphs 1 and 2 | Setup items for bar graphs 1 and 2                                                                               |
|--------------------|----------------------------------------------------------------------------------------------------|
| Bar graphs 3 and 4 | Setup items for bar graphs 3 and 4                                                                               |
| Size               | Sets bar graph size                                                                                              |
| Background opacity | Sets the background opacity or how much video picture content will be visible through the bar graph backgrounds. |
| Bars opacity       | Sets the background opacity or how much video picture content will be visible through the bar graph bars.        |

When many windows are turned on, the on-screen information can get very crowded. The bar graphs and text windows are layered to keep the most important information from being covered by other not-so important windows. The priority is as follows:

| Priority<br>Level | Display Type     |
|-------------------|------------------|
| <u>,</u> 1        | Fault Messages   |
| (top)             |                  |
| 2                 | Time Code        |
|                   | Source ID        |
|                   | Program Rating   |
| 3                 | Status window    |
| 4                 | Phase bar graphs |
| 5                 | Level bar graphs |
| (bottom)          |                  |

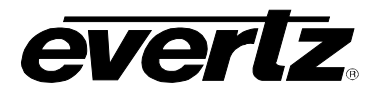

#### 8.7.1. Selecting the Bar Graph Operating Mode

#### Bar graphs

Bar graphs 1 and 2 Bar mode <u>Normal</u>, Sum + diff In Normal mode, stereo bar graphs are displayed.

In *Sum* + *diff* mode, bar graph 1 is the absolute value of the sum of both channels and bar graph 2 displays the absolute value of the magnitude of the difference of the two signals.

#### 8.7.2. Setting the Headroom

| Bar graphs         |             |  |  |  |  |
|--------------------|-------------|--|--|--|--|
| Bar graphs 1 and 2 |             |  |  |  |  |
| Headroom           |             |  |  |  |  |
|                    | 0 to 30db   |  |  |  |  |
|                    | <u>20db</u> |  |  |  |  |
|                    |             |  |  |  |  |

The *headroom* is the level difference between a maximum amplitude signal that can be represented in the digital world (this is called 0 dB FS or 0 dB Full Scale) to a nominal, user defined operating level, represented in Decibels. In modern digital studios and broadcast stations this is on the order of 20 dB.

This control is used to position the 0 dB point for the VU and PPM meters (excluding AES/EBU ballistics mode that always uses 0 dB FS). For example, if you set this control to 15dB and input a signal that is – 15 dB FS, then the bar graph top will be at 0dB. If you are in PPM mode with AES/EBU ballistics, then the meter will read –15dB. When you adjust this level, you are changing the 0dBr or program reference point on the bar graphs.

After you set the headroom and select the bar type/mode, you can adjust the bar graph coloured area sizes with the *Error region* and *Warning region* controls.

#### 8.7.3. Setting the Bar Graph Type

| Bar graphs |                   |  |  |  |  |
|------------|-------------------|--|--|--|--|
| Bar grap   | ohs 1 and 2       |  |  |  |  |
| Bar        | <sup>·</sup> type |  |  |  |  |
|            | PPM               |  |  |  |  |
|            | PPM peak          |  |  |  |  |
|            | VU                |  |  |  |  |
|            | VU peak           |  |  |  |  |
|            | VU PPM            |  |  |  |  |

This control sets the bar graph to one of five basic types. The ballistics and display characteristics of the bar graphs are configured with other items in this section of the menu structure

#### PPM:

Peak Program Meter tracks the peaks of the audio content rather than the perceived loudness or the power content of the material.

#### PPM with peak hold: (PPM peak)

The peak hold feature allows the user to keep track of the audio peak. A floating mark is pushed up by audio peaks and is reset with either a programmed GPI input (see the section on "GPI, GPO and Text Window Setup") or a menu command (see the "Clear Faults" menu).

#### VU:

Volume Unit meter follows, approximately, the perceived loudness of human hearing.

#### 7700 MultiFrame Manual 7735CDM Composite Decoder with Monitoring

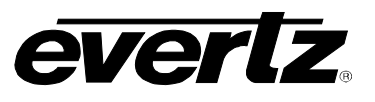

#### VU with peak hold: (VU peak)

The peak hold feature allows the user to keep track of the peak VU reading. A floating mark is pushed up by audio VU peaks and is reset with either a programmed GPI input (see the section on "GPI, GPO and Text Window Setup") or a menu command (see the "Clear Faults" menu).

#### VU with floating PPM: (VU PPM)

This mode displays both VU levels and PPM levels on the same bar graph. The VU level is indicated by the solid bar going up and down, while the PPM reading is indicated by a floating white bar. The scale displayed is a decibel scale with 0 corresponding to program reference level (for all modes except AES/EBU).

#### 8.7.4. Setting the PPM Mode and Ballistics

| Bar graphs         |
|--------------------|
| Bar graphs 1 and 2 |
| PPM mode           |
| DIN,               |
| BBC,               |
| Nordic N9,         |
| <u>AES/EBU</u>     |
|                    |

This parameter selects one of four industry standards of Peak Program Meter (PPM) display modes.

When one of these modes is selected, a number of items are set to adhere with predefined industry standards. The items affected include; meter attack time, meter decay time, min level displayed, max level displayed, analog reference (100%) level and, in some instances, region colouring and phase graph representation. Table 8-1 illustrates the values set by the standards.

| Mode             | Attack<br>Time | Decay<br>Time | Ref.<br>Level | Min<br>Level | Max<br>Level | Peak<br>Output | Notes                                            |
|------------------|----------------|---------------|---------------|--------------|--------------|----------------|--------------------------------------------------|
| DIN 45 406       | 10 ms          | 1.5 sec       | 6 dBu         | -50 dB       | 5 dB         | 6 +            | 1 dB per div until –10 dB.                       |
|                  |                | for           |               |              |              | headroom       | logarithmic to bottom -50dB.                     |
| (IRT Rec. 3/6)   |                | 20 dB         |               |              |              |                | Associated DIN phase                             |
|                  |                |               |               |              |              |                | correlation scale:                               |
|                  |                |               |               |              |              |                | <ul> <li>both the same =&gt; 1 r,</li> </ul>     |
|                  |                |               |               |              |              |                | <ul> <li>only 1 signal =&gt; 0 r,</li> </ul>     |
|                  |                |               |               |              |              |                | <ul> <li>both out of phase =&gt; -1r.</li> </ul> |
| BBC 55428 part 9 | 12 ms          | 2.8 sec       | 8 dBu         | 1            | 7            | 8 +            | # 6 on the scale is the                          |
|                  |                | for 7 to 1    |               | -12 dB       | +12 dB       | headroom       | reference level                                  |
| Nordic N9        | 5 ms           | 1.7 sec       | 6 dBu         | -42 dB       | +12 dB       | 6 +            |                                                  |
|                  |                | for           |               |              |              | headroom       |                                                  |
|                  |                | 20 dB         |               |              |              |                |                                                  |
| AES/ EBU         | 1              | 1.5 sec       | User          | -60 dB       | 0 dB         | User           | 100% reading is user                             |
|                  | sample         | for           | defined       |              |              | defined        | definable.                                       |
|                  | period         | 20 dB         |               |              |              |                | 0 dB corresponds to 0 dB                         |
|                  |                |               |               |              |              |                | FS.                                              |

#### Table 8-1: PPM Bar Graph Characteristics

#### Note:

The phase correlation scale on the DIN type is different from our other phase indicators (*Sum* + *Diff* and phase bar graphs).

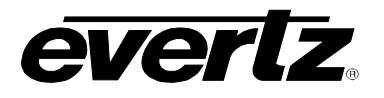

#### 8.7.5. Setting the VU Display Range

| Ba | r gra | phs                |            |
|----|-------|--------------------|------------|
|    | Bar   | <sup>.</sup> grapi | hs 1 and 2 |
|    |       | VU r               | range      |
|    |       |                    | Normal     |
|    |       |                    | Extended   |
|    |       |                    |            |

This parameter selects the VU display range when VU modes are active.

Most VU meters have two possible ranges. These are:

Normal range: +3 to -20dB Extended range: +3 to -57dB

The bar graphs will be re-scaled to represent the selected range.

When using VU and BBC PPM mode, the VU scale is truncated to –6dB to match the scaling of BBC mode.

#### 8.7.6. Setting The Phase Bar Graph Type

| Ba | r gra | phs     |               |
|----|-------|---------|---------------|
|    | Bai   | r grapi | hs 1 and 2    |
|    |       | Phas    | se type       |
|    |       |         | <u>Stereo</u> |
|    |       |         | DIN           |

There are two types of phase bar graphs available: one that has a focus of presenting the amount and L/R distribution of stereo content (STEREO), and one that presents in-phase/out-of-phase proportions (DIN).

#### 8.7.7. Setting the Bar Graph Error Region

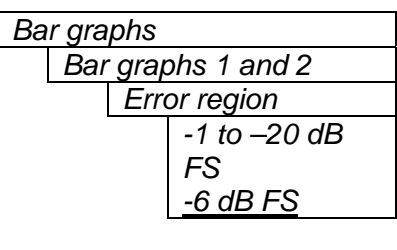

The bar graph "error" region is the area from clipping (0 dB FS) down to the level selected by this control. It is intended to tell the user when the audio signal is getting close to clipping.

#### Warning:

Some bar graph types (and ballistics) have this region defined. When you select one of these types, this value will automatically be set. After you choose the type, you can adjust this value to your desired level.

#### 8.7.8. Setting the Bar Graph Warning Region

| Bar graphs |                |                  |  |  |  |
|------------|----------------|------------------|--|--|--|
|            | Bar            | graphs 1 and 2   |  |  |  |
|            | Warning region |                  |  |  |  |
|            |                | -2 to -40 dB     |  |  |  |
|            |                | FS               |  |  |  |
|            |                | <u>-20 dB FS</u> |  |  |  |

The bar graph "warning" region is the area between the "OK" region and the "error" region. It is intended to indicate when the audio level is approaching the "error" region. This control sets the bottom of the "warning" region. Normally, it is set to the audio program level. The upper boundary of this region is always set with the "error" region control.

This value can not be higher than the "error" region value. If the "error" region is lowered below the value of this parameter, the "warning" region will also be lowered.

#### Warning:

Some bar graph types (and ballistics) have this region defined. When you select one of these types, this value will automatically be set. After you choose the type, you can adjust this value to your desired level.

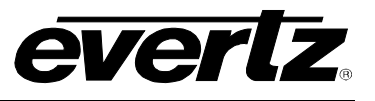

#### 8.7.9. Setting the Level Bar Graph Scale Position

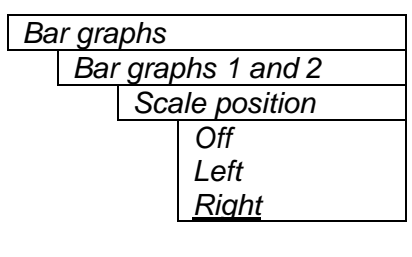

This control allows you to enable and position the level bar graph scale tick marks and the scale labels with respect to the bar itself. When off, there will not be any ticks or numerical labels while left or right will position them to the left or the right of the graphs respectively.

If a combination VU/PPM mode is selected, then "left" will select VU scale on the left, PPM scale on the right and "right" will select VU scale on the right and PPM scale on the left.

#### 8.7.10. Setting The Phase Bar Graph Scale Position

| Bar | graphs             |
|-----|--------------------|
| 1   | Bar graphs 1 and 2 |
|     | Phase scale        |
|     | <u>Top</u>         |
|     | Bottom             |
|     | None               |

This control allows you to enable and position the phase bar graph scale tick marks and the scale labels with respect to the bar itself. When off, there will not be any ticks or numerical labels while top or bottom will position them to the top or the bottom of the phase bar graph respectively.

#### 8.7.11. Setting The Window And Bar Graph Positions

| Bar graphs |                    |                 |  |  |
|------------|--------------------|-----------------|--|--|
|            | Bar graphs 1 and 2 |                 |  |  |
|            |                    | Window position |  |  |

This control allows you to change the window positions of all CDM windows and bar graphs. The window positions can also be set from the *Window position* menu item on the *On-screen display configuration menu*. See sections 8.8.2 to 8.8.4 for detailed information on the position of the windows and bar graphs.

#### 8.7.12. Setting the Colours of the Bar Graphs

Each of the level bar graphs consists of three regions: the OK, warning and error regions. The *Colours* menu items allow you to select one of a group of standard colours, or choose your own custom colours for each of the regions. The controls for each region operate the same way so for simplicity only the controls for the OK region will be shown in the manual.

**Tip:** The colours of the various regions are defined by three 8 bit R, G, B values very similar to the values used in most paint programs like Microsoft Paint. When you choose one of the predefined colours, the CDM automatically sets the R, G, and B values. If you choose the custom colour, you will be able to set the R, G, and B values independently to give you the desired colour. If you are having problems setting these values with the menu system, open a paint program, select the colour you like (usually from a colour wheel) and set the R, G, and B values into the CDM card using the respective *Custom colour* menu items for the region.

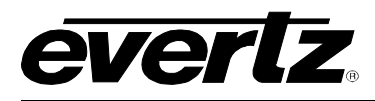

#### 8.7.12.1. Setting the Level Bar Graph Region Colour

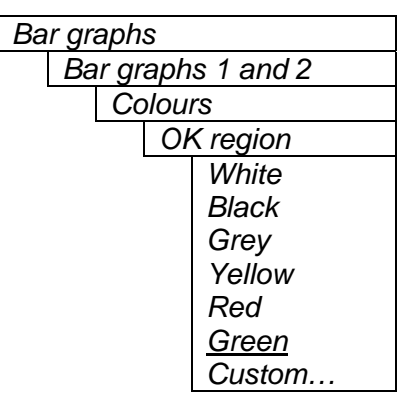

This control sets the colour of the bottom, "OK", region of level bar graphs. You can choose from one of the predefined colours or define a custom colour.

#### 8.7.12.1.1. Selecting a Bar Graph Region Custom Colour

There are three menu items used to set the custom colour. The menu item for each colour component works in the same way so for simplicity only the menu item for the *Red* component will be shown in the manual.

| Bar graphs |         |                    |                |  |  |  |
|------------|---------|--------------------|----------------|--|--|--|
|            | Bar     | Bar graphs 1 and 2 |                |  |  |  |
|            | Colours |                    |                |  |  |  |
|            |         |                    | Custom ok red: |  |  |  |
|            |         |                    | 0 to 255       |  |  |  |
|            |         |                    |                |  |  |  |
|            |         |                    |                |  |  |  |

This control defines one of the component colours for a custom colour for one of the regions of level bar graphs.

When the menu item is selected you are shown a screen which shows all three colour components, with an arrow (<) to the right of the colour component you will be adjusting. In addition you are shown two boxes on the screen, which shows you the current custom colour value to aid you in selecting the desired colour. The box on the left side of the screen shows the colour with the bar graph background opacity value applied, while the box on the right shows the colour with the bar graph bar opacity value applied.

#### 8.7.13. Setting The Level Bar Graph Size

| Bar graphs |            |  |
|------------|------------|--|
| Siz        | e          |  |
|            | Small,     |  |
|            | <u>Big</u> |  |

This control sets the vertical size of the level bar graphs.

Two sizes of bar graphs are available. The *Big* size is about  $\frac{3}{4}$  of the screen height while the *Small* size is about  $\frac{1}{2}$  of the screen height.

#### 8.7.14. Setting the Transparency (Opacity) of Bar Graph Background

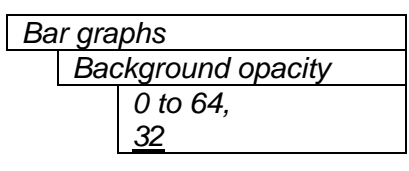

This control sets the bar graph background opacity or how much video picture content will be visible through the bar graph backgrounds.

When set to the minimum value, very little of the bar graph background colour will be visible over the video content. At the maximum value, very little of the background video will be visible through the bar graph.

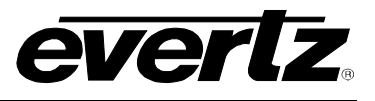

#### 8.7.15. Setting the Transparency (Opacity) of the Bar Graph Bars

| Bar graphs |              |  |  |
|------------|--------------|--|--|
|            | Bars opacity |  |  |
|            | 0 to 64,     |  |  |
|            | <u>64</u>    |  |  |

This control sets the bar graph foreground opacity or how much video picture content will be visible through the bar graph backgrounds.

When set to the minimum value, very little of the bar graph colour will be visible over the video content. At the maximum value, very little of the background video will be visible through the bar graph.

## 8.8. CONFIGURING THE ON-SCREEN DISPLAY CONTROLS

The On-screen display configuration menu items is used to configure the position and display characteristics of the text windows. It is also used to program the GPIs, and the on/off states of the text and bar graph windows. The chart below shows the items available in the On-screen display configuration menu. The following sections give detailed information about each of the menu items.

| Window position |
|-----------------|
| Window enable   |
| Text windows    |

Controls used to position each one of the On Screen windows.

Controls used to configure the GPI functions, and the on/off states of the text and bar graph windows.

Controls used to set the text style, background colour and opacity for the On screen windows.

When many windows are turned on, the on-screen information can get very crowded. The bar graphs and text windows are layered to keep the most important information from being covered by other not-so important windows. The priority is as follows:

| Priority<br>Level | Display Type                                    |
|-------------------|-------------------------------------------------|
| 1<br>(top)        | Fault Messages                                  |
| 2                 | Time Code<br>Source ID<br>Program Rating<br>XDS |
| 3                 | Status window                                   |
| 4                 | Phase bar graphs                                |
| 5                 | Level bar graphs                                |
| (bottom)          |                                                 |

#### 8.8.1. Descriptions of the CDM On Screen Windows

#### 8.8.1.1. Video/Audio Status

The purpose of the Video/Audio status screen is to show as much status information about the video and audio as possible in a small, concise table. Table 8-2 shows each item that may appear in the status screen. The Status window may be operated on one of two modes. In *normal* mode, all lines are controlled by the text window attributes. In *Fault* mode, those lines whose associated fault triggers are used to activate an CDM fault, will be displayed using fault window properties. All other lines use the text window properties. If the Status window is enabled by an CDM fault, only those lines associated with the fault triggers that enable the fault window will be displayed using fault window properties. All other lines use text window properties.

| ltem               | Value(s)                                            | Description                                                                                                    |
|--------------------|-----------------------------------------------------|----------------------------------------------------------------------------------------------------|
| Video              | 525/625/not present                                 | Input video standard detected. If the card is in the wrong standard, not present will be displayed.                                                                                                    |
| Genlock            | present/not present/off                             | Genlock presence detected. If genlock is turned on and video of the correct standard is applied, <i>present</i> will be displayed. If a <i>genlock source</i> of <i>off</i> is selected, <i>off</i> will be displayed.                                                                                                    |
| Picture<br>Content | Moving/frozen/frozen, black                         | Shows the status of the picture content. Shows <i>moving</i> if the picture is active, <i>frozen</i> if the card detects no motion, or <i>frozen, black</i> if the picture is black.                                                                                                    |
| VITC               | TC Value/not present                                | If present, the time code value is displayed here.                                                                                                    |
| SID                | SID value/not present                               | If present, the VITC SID or PESA SID is displayed here.                                                                                                    |
| PR                 | Value/not present                                   | The program rating of Closed Captioning is indicated, if present.                                                                                                    |
| CC                 | Present/not present                                 | The presence/absence of Closed Captioning is indicated.                                                                                                    |
| Ch. 1 and 2        | Not present/[(silent/over),<br>(mono/out of phase)] | Status information about channels 1 and 2 are shown here. <i>Not present</i> will not be shown on –A versions of hardware.                                                                                                    |
| Ch. 3 and 4        | Not present/[(silent/over),<br>(mono/out of phase)] | Status information about channels 3 and 4 are shown here. <i>Not present</i> will not be shown on –A versions of hardware.                                                                                                    |
| DARS               | Locked/lock slip/present/not<br>present             | Locked will be displayed if the DARS input frequency is<br>within approx. +/- 30ppm of the genlock video.<br>Lock slip indicates that a channel status 'Z' phase<br>correction was performed on the output AES. This<br>indicates that the DARS is not locked to genlock video<br>but is close in frequency.<br>Present is displayed if DARS is present but not<br>frequency locked to the genlock video.<br>Not present is displayed when there is no DARS input<br>or the card is not genlocking (either free-running or no<br>genlock is applied). |

#### Table 8-2: Video/Audio Status Screen Items

#### 7700 MultiFrame Manual 7735CDM Composite Decoder with Monitoring

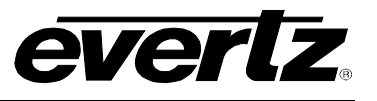

#### 8.8.1.2. VITC Time Code Window

The VITC time code window shows the vertical interval time code present at the input to the CDM module. Use the VITC line select items on the Video menu to configure the lines that the CDM will use for reading VITC. (See sections 8.5.12 and 8.5.13 for information about setting the VITC line numbers.)

**Warning:** Because the video goes through a frame synchronizer, the time code displayed will not necessarily be the correct time code number for that particular frame of video. However, it will not be more than one frame in error.

The *TC window size* menu item controls whether the time code window will be displayed in the normal or large font size.

#### 8.8.1.3. Program Rating Window

The Program rating window shows data decoded from the Line 21 XDS Program rating packet. This information is usually encoded by the user to control the operation of V-Chip decoders in the viewer's receiver. The *PR window size* menu item controls whether the time code window will be displayed in the normal or large font size.

#### 8.8.1.4. CC Window

The CC window is only available on CDM models that have an analog monitoring video output. It contains caption information from the CC1 data stream.

#### 8.8.1.5. XDS Window

The XDS window contains 2 lines with the following information: network name, call letters, program name, time of day. Only the information found in the XDS stream will be displayed. An item is considered to be missing if it does not appear in the XDS stream for 15 seconds. There is no ability to trigger faults on the absence of XDS.

#### 8.8.1.6. Source Identification Window

The CDM module has the ability to decode source identification (SID) information from the vertical interval time code present at the input to the CDM module. When no VITC SID is encoded, the CDM module will decode SID that has been encoded in the PESA format. The Source Identification window is used to display the decoded SID information. When there is neither VITC SID or PESA SID encoded the *Default SID message* will be displayed if *Default SID mode* is enabled, otherwise the SID window will be turned off. (See sections 8.5.16 and 8.5.17 for information about setting the *Default SID message*). Use the VITC line select items on the Video menu to configure the lines that the CDM will use for reading VITC. (See sections 8.5.12 and 8.5.13 for information about setting the VITC line numbers.) Use the PESA line select items on the Video menu to configure the lines that the CDM will use for reading PESA format source ID. (See sections 8.5.14 and 8.5.15 for information about setting the VITC line numbers.) The *SID window size* menu item controls whether the time code window will be displayed in the normal or large font size.

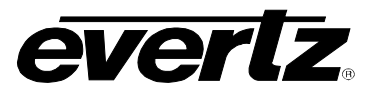

#### 8.8.1.7. Fault Message Windows

The Fault 1 and Fault 2 window shows user text messages when the Fault 1 or Fault 2 conditions are triggered. The Fault message windows have their own set of colour, opacity and size attributes, they can be set to come on steady or blinking and they contain fully programmable messages. See section 8.10 for more information on setting up the fault conditions and configuring the fault windows.

#### 8.8.2. Setting the Position of On Screen Windows

To set the horizontal and vertical position of the Status, VITC, Program Rating, SID, or one of the Fault windows use the *WINDOW H* and *WINDOW V* menu items for the respective window. The controls for all of the windows work in the same way so, for simplicity only the menu items for the *STATUS WINDOW* will be shown.

#### 8.8.2.1. Setting the Horizontal Position of On Screen Windows

| On-screen display |  |  |  |  |  |
|-------------------|--|--|--|--|--|
| configuration     |  |  |  |  |  |
| Window position   |  |  |  |  |  |
| Status window H   |  |  |  |  |  |
| 0 to 39           |  |  |  |  |  |
| <u>Z</u>          |  |  |  |  |  |
| _                 |  |  |  |  |  |

The *Window H* position menu item sets the leftmost character position for the respective window.

When you select this parameter, the screen text will disappear and a box of the correct size will appear. Move it around to the desired position with the toggle switch. Press the pushbutton when you are done.

#### 8.8.2.2. Setting the Vertical Position of On Screen Windows

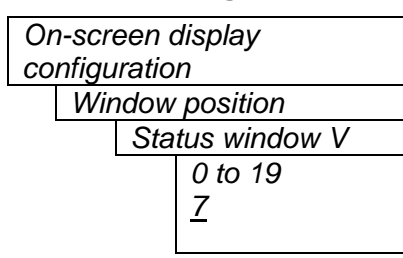

The *Window V* position menu item sets the top row for the respective window.

When you select this parameter, the screen text will disappear and a box of the correct size will appear. Move it around to the desired position with the toggle switch. Press the pushbutton when you are done.

#### 8.8.3. Setting the Position of the Bar Graphs

To set the horizontal and vertical position of the Level bar graph pair 1/2 or 3/4 or the phase bar graph pair 1/2 or 3/4, use the *Bar H* and *Bar V* menu items for the respective bar graph. The controls for all of the bar graphs work in the same way so, for simplicity the menu item for the *Level bar graph* 1/2 will be shown.

Revision 1.4.1

#### 8.8.3.1. Setting the Horizontal Position of the Bar Graphs

| On-screen display |          |  |  |  |
|-------------------|----------|--|--|--|
| configuration     |          |  |  |  |
| Window position   |          |  |  |  |
| Level bar 1/2 H   |          |  |  |  |
| 0 to 39           |          |  |  |  |
|                   | 0 (34)   |  |  |  |
|                   | <u> </u> |  |  |  |

The Bar H position menu item sets the top row for the respective window.

When you select this parameter, the horizontal position of the respective bar graph can be adjusted. Move it around to the desired position with the toggle switch. Press the pushbutton when you are done.

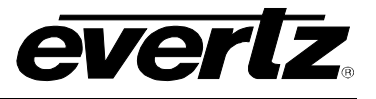

#### 8.8.4. Setting the Vertical Position of the Bar Graphs

| On-screen display |                 |  |  |  |
|-------------------|-----------------|--|--|--|
| configuration     |                 |  |  |  |
|                   | Window position |  |  |  |
| Level bar 1/2 V   |                 |  |  |  |
| 0 to 19           |                 |  |  |  |
|                   | <u>0</u>        |  |  |  |

The *Bar V* position menu item sets the top row for the respective window.

When you select this parameter, the vertical position of the respective bar graph can be adjusted. Move it around to the desired position with the toggle switch. Press the pushbutton when you are done.

#### 8.8.5. Selecting What Bar Graphs And Windows To Display

The CDM has two general purpose inputs that can be programmed to turn the Level or Phase bar graphs or the Status, VITC, Program Rating, SID, CC/XDS, or XDS windows on or off, and to clear the level bar graphs *PEAK HOLD* or the Fault Displays. The windows and bar graphs can also be turned permanently on or off. The *Window enable* menu item is used to program the GPIs, and the on/off states of the text and bar graph windows. To display the Fault windows use the *Fault condition* menu item on the *Fault definitions* menu. (See section 8.10.1.4)

When you select the *Window enable* menu item you are presented with a list of the possible functions that can be controlled using the GPIs as shown in Table 8-3. Select the desired function using the toggle switch. When the pushbutton is pressed, the cell cycles through the valid values for the field. Each of the windows and bar graph displays can be set to *On*, *Off* or *GPI*. When set to *On*, the corresponding window or bar graph is always displayed. When set to *Off*, the window or bar graph is always off. When set to *GPI*, the window will be on when the configured GPI is active. The GPI columns will either be blank or will contain the *GPI1* or *GPI2*. When they are set to *GPI1* or *GPI2* the window will be turned on when the respective GPI goes active.

Note that the *Peak holds* and the *Clear faults* items can not be set to *On* or *Off.* They must be cleared with the GPI's or the main menu *Clear faults and peaks* menu item (see section 8.12).

| Item              | State | GPI1 | GPI2 | Fault 1 | Fault 2 |
|-------------------|-------|------|------|---------|---------|
| Ch 1/2 level bars |       |      |      |         |         |
| Ch 3/4 level bars |       |      |      |         |         |
| Ch 1/2 phase bars |       |      |      |         |         |
| Ch 3/4 phase bars |       |      |      |         |         |
| Ch 1/2 clear peak |       |      |      |         |         |
| Ch 3/4 clear peak |       |      |      |         |         |
| Status            |       |      |      |         |         |
| Time code         |       |      |      |         |         |
| Program Rating    |       |      |      |         |         |
| CC                |       |      |      |         |         |
| XDS               |       |      |      |         |         |
| SID               |       |      |      |         |         |
| Clear fault 1     |       |      |      |         |         |
| Clear fault 2     |       |      |      |         |         |

Table 8-3: Methods of turning Windows and Bar graphs On and Off

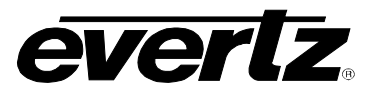

#### 8.8.6. Setting the Text Window Attributes

The On screen text windows can be displayed as white characters with or without a coloured background. In addition the text and background opacity or how much video picture content will be visible through the text or background is adjustable. The *Text window config* menu items are used to set these parameters for all the text windows except the Fault windows. See section 8.8.7 for information on setting the *Fault window* attributes.

#### 8.8.6.1. Turning on the Text Window Backgrounds

| Or           | On-screen display configuration |      |                       |  |  |  |
|--------------|---------------------------------|------|-----------------------|--|--|--|
| Text windows |                                 |      |                       |  |  |  |
|              | Text window config              |      |                       |  |  |  |
|              |                                 | Text | t type                |  |  |  |
|              |                                 |      | <u>White on bkgrn</u> |  |  |  |
|              |                                 |      | White with no         |  |  |  |
|              |                                 |      | bkgrnd                |  |  |  |

The text displayed in the Text windows may either have a background box or if too much video information is hidden, it may be inserted with a thin black outline.

#### 8.8.6.2. Setting the Text Window Background Colours

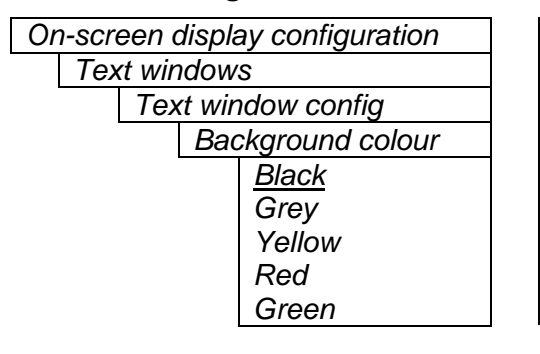

Select the desired background colour around the text in the Text windows.

#### 8.8.6.3. Setting the Text Window Background Opacity

| On-screen display configuration |                    |                    |           |  |
|---------------------------------|--------------------|--------------------|-----------|--|
| Text windows                    |                    |                    |           |  |
|                                 | Text window config |                    |           |  |
|                                 |                    | Background opacity |           |  |
|                                 |                    |                    | 0 to 64   |  |
|                                 |                    |                    | <u>32</u> |  |

This control sets the Text window background opacity or how much video picture content will be visible through the window background.

When set to the minimum value, very little of the window background colour will be visible over the video content. At the maximum value, very little of the background video will be visible through the window background.

#### 8.8.6.4. Setting the Text Window Text Opacity

| On-screen display configuration |              |     |                 |  |
|---------------------------------|--------------|-----|-----------------|--|
|                                 | Text windows |     |                 |  |
|                                 |              | Тех | t window config |  |
|                                 |              |     | Text opacity    |  |
|                                 |              |     | 0 to 64         |  |
|                                 |              |     | <u>64</u>       |  |
|                                 |              |     |                 |  |

This control sets the Text window text opacity or how much video picture content will be visible through the text characters.

When set to the minimum value, very little of the white window text will be visible over the video content. At the maximum value, very little of the background video will be visible through the white window text.

#### 7700 MultiFrame Manual 7735CDM Composite Decoder with Monitoring

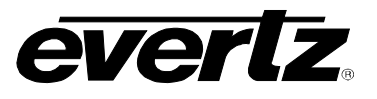

#### 8.8.6.5. Setting the Time Code Window Font Size

| Or | n-screen | display | configuration |   |
|----|----------|---------|---------------|---|
|    |          |         |               | _ |

#### Text windows Text window config

TC window coning TC window size <u>Normal</u>

Big

This control sets the font size of the VITC time code window.

When it is set to *Big* the font size will be double the height and width of the *Normal* font size.

# 8.8.6.6. Setting the Program Rating Window Font Size

| Or | On-screen display configuration |     |                  |  |  |
|----|---------------------------------|-----|------------------|--|--|
|    | Text windows                    |     |                  |  |  |
|    |                                 | Тех | kt window config |  |  |
|    |                                 |     | PR window size   |  |  |
|    |                                 |     | <u>Normal</u>    |  |  |
|    |                                 |     | Big              |  |  |
|    |                                 |     |                  |  |  |

This control sets the font size of the program rating window.

When it is set to *Big* the font size will be double the height and width of the *Normal* font size.

# 8.8.6.7. Setting the Source ID Window Font Size

| Or | On-screen display configuration |     |       |               |
|----|---------------------------------|-----|-------|---------------|
|    | Text windows                    |     |       |               |
|    |                                 | Тех | t wir | ndow config   |
|    |                                 |     | SID   | ) window size |
|    | <u>Normal</u>                   |     |       |               |
|    |                                 |     |       | Big           |
|    |                                 |     |       |               |

This control sets the font size of the source ID window.

When it is set to *Big* the font size will be double the height and width of the *Normal* font size.

# 8.8.6.8. Setting the Status Window Mode

| On-screen display configuration |              |                    |  |
|---------------------------------|--------------|--------------------|--|
|                                 | Text windows |                    |  |
|                                 | T            | ext window config  |  |
|                                 |              | Status window mode |  |
|                                 |              | <u>Normal</u>      |  |
|                                 |              | Fault              |  |
|                                 |              |                    |  |

This control determines the display properties of the status window.

When it is set to *Normal* the status window will use the text window properties.

When it is set to *Fault*, items in the status window that have been selected for fault generation using the *Fault Trigger* menu item will use the *Fault window* properties when the fault is active. If the status window is enabled by either Fault 1 or Fault 2 triggering, then only the faults that actually enabled the window will be shown in the *Fault window* properties. The rest of the items on the status window will be shown in the *Text window* properties.

For example, if "program rating" is set up as a fault trigger, and the rating disappears, then the "program rating" line of text on the status screen will take up the characteristics of the "fault text". Usually this is white text on a red background.

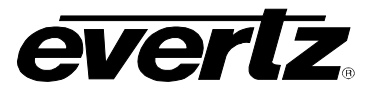

#### 8.8.7. Setting the Fault Window Attributes

The On screen Fault windows can be displayed as white characters with or without a coloured background. In addition the text and background opacity or how much video picture content will be visible through the text or background is adjustable. The *Fault window config* menu items are used to set these parameters for the Fault windows.

#### 8.8.7.1. Turning on the Fault Window Backgrounds

| On-screen display configuration |               |  |
|---------------------------------|---------------|--|
| Text windows                    |               |  |
| Fault window                    | v config      |  |
| Text typ                        | )e            |  |
| Wh                              | nite on bkgrn |  |
| White with no                   |               |  |
| bkg                             | grnd          |  |

The text displayed in the fault window may either have a background box or if too much video information is hidden, it may be inserted with a thin black outline.

#### 8.8.7.2. Setting the Fault Window Background Colours

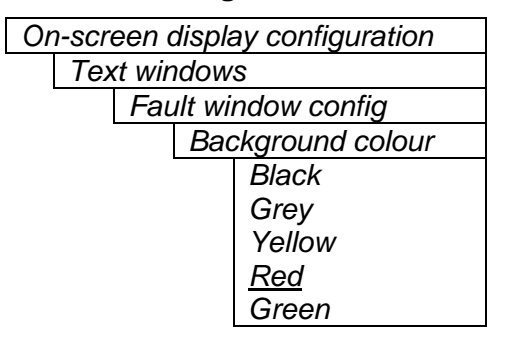

Select the desired background colour around the text in the fault windows.

#### 8.8.7.3. Setting the Fault Window Background Opacity

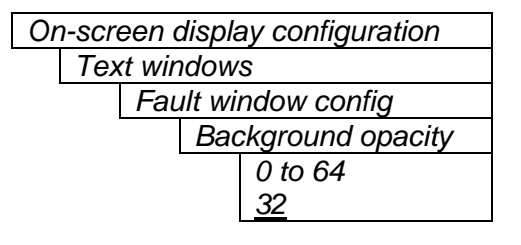

This control sets the Fault window background opacity or how much video picture content will be visible through the window background.

When set to the minimum value, very little of the window background colour will be visible over the video content. At the maximum value, very little of the background video will be visible through the window background.

#### 8.8.7.4. Setting the Fault Window Text Opacity

| OI | n-screen display configuration | This   |
|----|--------------------------------|--------|
|    | Text windows                   | vide   |
|    | Fault window config            | ] ]    |
|    | Text opacity                   | Whe    |
|    | 0 to 64                        | text   |
|    | <u>64</u>                      | very   |
|    |                                | _ whit |

This control sets the Fault window text opacity or how much video picture content will be visible through the text characters.

When set to the minimum value, very little of the white window text will be visible over the video content. At the maximum value, very little of the background video will be visible through the white window text.

Revision 1.4.1

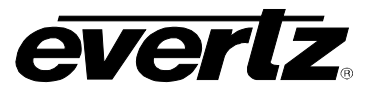

#### 8.8.7.5. Setting the Fault Window Font Size

Similar window size menu items are available for the Fault 1 and Fault 2 windows.

| Or | On-screen display configuration |  |     |                   |  |
|----|---------------------------------|--|-----|-------------------|--|
|    | Text windows                    |  |     |                   |  |
|    | Fault window config             |  |     |                   |  |
|    |                                 |  | Faι | Ilt 1 window size |  |
|    |                                 |  |     | <u>Normal</u>     |  |
|    |                                 |  |     | Big               |  |

This control sets the font size of the program rating window.

When it is set to *Big* the font size will be double the height and width of the *Normal* font size.

#### 8.8.7.6. Setting the Blink Mode of the Fault Windows

Similar blink mode menu items are available for the Fault 1 and Fault 2 windows.

| On-screen display configuration |              |                     |  |  |
|---------------------------------|--------------|---------------------|--|--|
|                                 | Text windows |                     |  |  |
|                                 |              | Fault window config |  |  |
|                                 |              | Fault 1 blink       |  |  |
|                                 |              | Disable             |  |  |
|                                 |              | Enable              |  |  |
|                                 |              |                     |  |  |

This control determines if the Fault 1 window will blink or be on solid when the fault is active.

When it is set to *Disable* the fault window will be on steady when it is active.

When it is set to *Enable* the fault window will blink when it is active.

#### 8.9. GPO CONFIGURATION

The CDM module has two general purpose outputs available on the DB-9 connector which can be used to signal several conditions to the user. In addition this output can be configured to be active high or low. The 7700 frame also has a fault monitoring LED and general-purpose output. The user also has the ability to configure which faults the CDM will assert onto the frame status system. The *GPO configuration* menu contains the controls used to configure the GPOs. Sections 8.9.1 to 8.9.3 give detailed information about each of the menu items.

| GPO1 active state  | Controls whether the general-purpose output is active high or low.                      |
|--------------------|-----------------------------------------------------------------------------------------|
| GPO1 trigger       | Controls what events will trigger the general-purpose output.                           |
| GPO2 active state  | Controls whether the general-purpose output is active high or low.                      |
| GPO2 trigger       | Controls what events will trigger the general-purpose output.                           |
| Frame stat trigger | Controls what events will trigger the Frame Status Fault line and the Fault Status LED. |

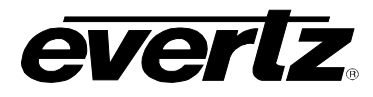

#### 8.9.1. Setting the General Purpose Output Active State

| GPO configuration |            |  |
|-------------------|------------|--|
| GPO1(2) active    |            |  |
| sta               | te         |  |
|                   | High       |  |
|                   | <u>Low</u> |  |

This control sets the output level for active state of the General-Purpose output.

NOTE: The output will power up in a high state until the software has had sufficient time to update the output with the appropriate condition.

#### 8.9.2. Configuring what Condition will Activate the General Purpose Output

| GPO configuration |                 |  |  |
|-------------------|-----------------|--|--|
|                   | GPO1(2) trigger |  |  |
|                   | None            |  |  |
|                   | Fault 1         |  |  |
|                   | Fault 2         |  |  |
|                   | Fault 1 or 2    |  |  |

This control configures what condition will cause the general-purpose output to go to the active state.

#### 8.9.3. Frame Status Fault Trigger Condition

| GPO configuration |              |               |  |
|-------------------|--------------|---------------|--|
|                   | Frame status |               |  |
|                   | trig         | ger           |  |
|                   |              | <u>None</u>   |  |
|                   |              | Fault 1       |  |
|                   |              | Fault 2       |  |
|                   |              | Fault 1 or 2  |  |
|                   |              | r duit i Ol Z |  |

The 7700 frame has a global status line that any card can pull active. With this control, you can select the condition for the card to cause the line to go active. Also included on the frame status signal is card power supply monitoring. This is derived with hardware and cannot be disabled from the status signal.

If it is desired to use this feature, the frame status jumper J3 (located near the card extractor) must also be set to the On position. See section 9.2.

The Red Local Fault LED will be On when the global status line is active regardless of the position of jumper J3.

#### 8.10. Fault Definitions

When many windows are turned on, the on-screen information can get very crowded. The bar graphs and text windows are layered to keep the most important information from being covered by other not-so important windows. The Fault windows have the highest priority. The priority of the other windows is shown in section 8.8.

The Fault definition menu items are used to configure the fault settings, and the presentation of the fault conditions. The chart below shows the items available in the Fault definition menu. This section does not indicate which items do not apply on the different version of the 7735CDM. Do not attempt to use audio faults on the video only (non -A4 or -AES) version. Sections 8.10.1 to 8.10.12 give detailed information about each configuration item for the fault definitions.

## 7700 MultiFrame Manual 7735CDM Composite Decoder with Monitoring

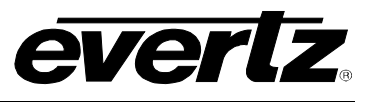

| Fault condition 1          | Controls used to configure the Fault Condition 1 display.                                                                                                    |
|----------------------------|----------------------------------------------------------------------------------------------------|
| Fault condition 2          | Controls used to configure the Fault Condition 2 display.                                                                                                    |
| Fault window config        | Controls used to set the Fault Window text style, background colour and opacity. These parameters may also be set using the <i>On-screen Display Text window</i> menu. |
| Video invalid duration     | Sets the time period that video must disappear before it is considered missing or invalid.                                                                             |
| Audio invalid duration     | Sets the time period that audio must disappear before it is considered missing or invalid.                                                                             |
| Over level                 | Sets the level of audio over which is considered a fault or error condition.                                                                                           |
| Over duration              | Sets the duration of audio, over the above level which is considered a fault.                                                                                          |
| Silence level              | Sets the level of audio under which is considered silence.                                                                                                    |
| Silence duration           | Sets the duration of audio in seconds under the above level which is considered a fault.                                                                               |
| Phase reversal level       | Sets the level of L/R audio difference over which is considered phase reversal                                                                                         |
| Phase reversal<br>duration | Sets the duration of audio in seconds over the above phase reversal level which is considered a fault.                                                                 |
| Mono threshold level       | Sets the level of L/R audio difference under which is considered mono.                                                                                                 |
| Mono duration              | Sets the duration of mono audio in seconds which is considered a fault.                                                                                                |
| Loss of CC duration        | Sets the duration, of no primary CC1 captions, in seconds which is considered a fault.                                                                                 |
| Loss of PR duration        | Sets the duration, of no program rating XDS packet, in seconds which is considered a fault.                                                                            |
| Picture noise level        | Sets the threshold that decides whether activity in the picture is considered to be noise.                                                                             |
| Freeze Duration            | Sets the duration, of no picture activity above the <i>Picture noise level</i> , in seconds which is considered a fault.                                               |
| Black Duration             | Sets the duration, of no active picture content above 7 IRE, in seconds which is considered a fault.                                                                   |

#### 8.10.1. Setting Up How A Fault Is Triggered And How It Is Presented

The CDM has two fault conditions that can be configured to warn the user of numerous conditions. The *Fault condition 1* and *Fault condition 2* menu items are used to configure when fault 1 or fault 2 are triggered, and how the fault should be presented. The controls for each fault condition operate the same way so, for simplicity, the manual shows only the menu items for *Fault condition 1*.

#### 8.10.1.1. Fault Status

Fault definitions Fault condition 1 Fault status This menu item displays a screen that shows the current status of all faults that can be used to define a fault condition

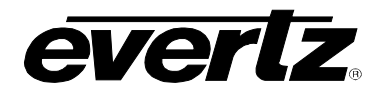

#### 8.10.1.2. Setting the position of the Fault Windows

Fault definitions

Fault condition 1

Window position

This control allows you to change the window positions of all CDM windows and bar graphs. The window positions can also be set from the *Window position* menu item on the *On-screen display configuration menu*. See sections 8.8.2 to 8.8.4 for detailed information on position the windows and bar graphs.

#### 8.10.1.3. Setting the Message Associated with a Fault

| Faι | ult condition 1 |  |
|-----|-----------------|--|
|     | Fault 1 message |  |
|     | Video missina   |  |

This control sets the message to display when the fault condition is active. The text of the message can be changed. See section 8.2 for information on changing text fields.

#### 8.10.1.4. Determining If The Fault Message Will Be Displayed

| Fa | Fault definitions |  |  |  |
|----|-------------------|--|--|--|
|    | Fault condition 1 |  |  |  |
|    | Fault 1 mode      |  |  |  |
|    | Disable           |  |  |  |
|    | <u>Enable</u>     |  |  |  |
|    |                   |  |  |  |

This control sets whether the fault message will be displayed when the fault condition is active.

When enabled, the fault message will be displayed until the condition is reset. When disabled, it will never be displayed. See section 8.10.1.5 for information on setting the duration of the fault condition.

#### 8.10.1.5. Setting the Duration of the Fault Condition

| Fa | ult de | efinit | ions             |
|----|--------|--------|------------------|
|    | Faι    | ılt co | ndition 1        |
|    |        | Faι    | It duration      |
|    |        |        | Until reset      |
|    |        |        | 1 to 254 frames  |
|    |        |        | <u>30 frames</u> |
|    |        |        |                  |

This control sets how long the fault condition will be held. The fault display will be displayed as long as the fault condition is active and the *Fault mode* is set to *Enable*. The fault condition can either be held until the user clears the condition or until a programmable timer expires.

#### 8.10.1.6. Determining What Items Will Generate The Fault Condition

Fault definitions Fault condition 1 This control provides a list of items that may generate a fault condition. Use the toggle switch to travel up and down this list and the pushbutton to enable or disable the item from the fault condition criteria. Enabled items will be shown with a check mark.

A fault condition will exist when any of the selected items occurs.

# 7700 MultiFrame Manual 7735CDM Composite Decoder with Monitoring

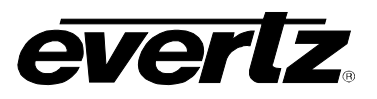

| Input video error      | Video absent or wrong standard                         |
|------------------------|--------------------------------------------------------|
| Genlock error          | Reference absent or wrong standard                     |
| DARS error             | DARS reference absent or not locked to video           |
| Loss of audio ½        | Audio 1 and 2 absent (only -AES versions)              |
| Loss of audio ¾        | Audio 3 and 4 absent (only -AES versions)              |
| Phase reversal ½       | Audio 1 and 2 out of phase                             |
| Phase reversal ¾       | Audio 3 and 4 out of phase                             |
| Audio over ½           | Audio 1 or 2 over level                                |
| Audio over ¾           | Audio 3 or 4 over level                                |
| Audio silence ½        | Audio 1 and 2 silent                                   |
| Audio silence ¾        | Audio 3 and 4 silent                                   |
| Audio mono ½           | Audio 1 and 2 mono                                     |
| Audio mono ¾           | Audio 3 and 4 mono                                     |
| Loss of VITC           | VITC absent                                            |
| Loss of SID            | SID absent                                             |
| Loss of program rating | Program rating absent                                  |
| Loss of CC             | Primary CC1 Closed captioning absent                   |
| GPI1                   | General Purpose Input 1 closed to ground               |
| GPI2                   | General Purpose Input 2 closed to ground               |
| Picture Freeze         | No activity above preset noise level in active picture |
| Picture Black          | No active picture above 7 IRE                          |

# Table 8-4: Possible Error Conditions to Produce a Fault

#### 8.10.2. Setting the Fault Window Attributes

The Fault windows can be displayed as white characters with or without a coloured background. In addition the text and background opacity or how much video picture content will be visible through the text or background is adjustable. The Fault window config menu items are used to set these parameters for the Fault windows.

| Fa | ult definitions     |
|----|---------------------|
|    | Fault window config |

This control is used to change the fault window colours. These parameters can also be set using the *Fault window config* menu items on the *On screen display* menu. See section 8.8.7 for a complete description of the *Fault window config* menu items.

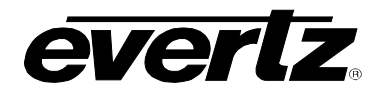

#### 8.10.3. Setting the Loss of Video Duration

| Fault | definitions |  |
|-------|-------------|--|
| i aun | ucininuons  |  |

Video invalid duration 0 to 255 frames This control sets the duration, in number of consecutive frames of video, that video needs to disappear before the *Video invalid error* fault condition exists.

This control is included so that you can have a few frames of missing/bad video before the fault occurs. This is useful to eliminate fault generation when upstream non-synchronous switching occurs.

#### 8.10.4. Setting the Loss of Audio Duration

| Fa | Fault definitions |                      |  |  |
|----|-------------------|----------------------|--|--|
|    | Auc               | dio invalid duration |  |  |
|    |                   | 0 to 255 frames      |  |  |
|    |                   | <u>0</u>             |  |  |
|    |                   |                      |  |  |

This control sets the duration, in number of consecutive frames of video, that audio needs to disappear before the *Audio invalid error* fault condition exists.

This control is included so that you can have a few frames of missing/bad audio before the fault occurs. This is useful to eliminate fault generation when upstream non-synchronous video and audio switching occurs.

#### 8.10.5. Detecting Audio Over Level Faults

The Over level and Over duration controls are used to detect when an audio amplitude is close to a dangerous level (i.e. clipping a downstream device, or saturating the digital word length). The Over level control sets the audio level over which there is considered to be a fault. The audio must be over this level for the duration set by the Over duration control before the fault condition exists. A fault will be generated when any channel has generated an over condition.

#### 8.10.5.1. Setting the Audio Over Level

| Fault definitions |                    |  |  |
|-------------------|--------------------|--|--|
| Ove               | er level           |  |  |
|                   | -30dB to 0dB FS in |  |  |
|                   | 1/4dB increments   |  |  |
|                   | <u>-6dB FS</u>     |  |  |
|                   |                    |  |  |

This control sets the audio level over which there is considered to be over level. This value is expressed in dB full scale (FS) and can even be used to detect digital clipping. If set to 0 dB FS, then if 3 or more consecutive samples (set with the duration control) are at digital saturation (max or min), then the digital word length has been exceeded.

#### 8.10.5.2. Setting the Audio Over Duration

| Over duration |      |
|---------------|------|
| 3 to 255 SAMF | PLES |
| 3             |      |

This control sets the duration, in number of consecutive samples that are at or above the *Over level* before a fault condition exists.

Note that as longer durations are configured, you are eliminating the detection of higher frequency content over the set *Over level*.

#### 7700 MultiFrame Manual 7735CDM Composite Decoder with Monitoring

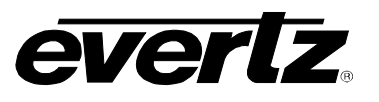

#### 8.10.6. Detecting Audio Silence Faults

The *Silence level* and *Silence duration* controls are used to detect when the audio is considered to be silent. The *Silence level* control sets the audio level under which the audio is considered to be silent. The audio must be under the *Silence level* for the duration set by the *Silence duration* control before the fault condition exists. When the fault condition exists, the audio must be over the *Silence level* for the duration set by the *Silence duration* control before the fault condition will be removed. A fault will be generated when both channels in a pair (1 and 2 or 3 and 4) has satisfied a silence condition.

#### 8.10.6.1. Setting the Audio Silence Level

| Fault definitions |               |                   |  |
|-------------------|---------------|-------------------|--|
|                   | Silence level |                   |  |
| -                 |               | -96dB to –20dB FS |  |
|                   |               | <u>-60dB FS</u>   |  |

This control sets the audio level under which it is considered to be silent. This value is expressed in dB full scale (FS)

#### 8.10.6.2. Setting the Audio Silence Duration

| Fault definitions |      |                |  |
|-------------------|------|----------------|--|
|                   | Sile | ence duration  |  |
|                   |      | 0.5 to 127 sec |  |
|                   |      | <u>10 sec</u>  |  |

This control sets the amount of time the audio is silent in seconds before a fault occurs.

#### 8.10.7. Detecting Audio Phase Reversal Faults

All stereo audio material has a varying amount of phase difference between the two channels. If there is significant phase reversal for a period of time, then this is a sign that the audio signals may be out of phase.

The *Phase reversal level* and *Phase reversal duration* controls are used to detect when the left and right audio channels are considered to be out of phase. The *Phase reversal level* control sets the amount of phase difference that is considered to be out of phase. The audio must be out of phase by more than the *Phase reversal level* amount for the duration set by the *Phase reversal duration* control before the fault condition exists. When the fault condition is active, the audio must be out of phase by less than the *Phase reversal level* amount for the duration set by the *Phase reversal duration* control before the fault condition will be removed.

#### 8.10.7.1. Setting the Audio Phase Reversal Level

Fault definitions Phase reversal level 0.5 to 1 in 0.01 increments 0.9

This control sets the amount of phase difference before the audio is considered to be out of phase. This phase reversal is calculated by comparing the difference of the two channels to the average of the two. If a signal is always out of phase, then the difference between the two will be high compared to the average of the two. This corresponds to 1 in this control.

If there is only content on one of the channels (i.e. left only or right only), then the difference is equivalent to the average of the two channels. This corresponds to 0.5 in this control.

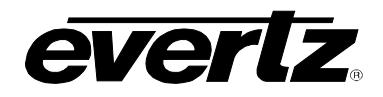

#### 8.10.7.2. Setting the Audio Phase Reversal Duration

| Fault definitions |                         |                |  |
|-------------------|-------------------------|----------------|--|
|                   | Phase reversal duration |                |  |
|                   |                         | 0.5 to 127 sec |  |
|                   |                         | <u>10 sec</u>  |  |

This control sets the period over which to analyze the audio content for phase reversal.

Note that conditions of silence are not included in this value. This means that if the audio is 50% quiet then it will take twice the period set with this control to detect a phase reversal condition.

#### 8.10.8. Detecting Audio Mono Faults

Mono audio material can take two forms: one channel with information and the other quiet or both channels with the same information. The CDM cards will detect both types of mono material.

If there is only a small amount of phase difference between the two channels (perhaps caused by the noise present on the audio) then the content may be mono. If there is no significant difference for a period of time, then this is a sign that the audio signals are mono.

Mono is detected by comparing the difference of the two channels to the average of the two. If a signal always has no out of phase information (or just a small amount) for a period of time, then the signal may be mono.

The Mono threshold level and Mono duration controls are used to detect when two audio channels are considered to be mono. The Mono threshold level control sets the threshold that decides whether the signals are the same. The audio difference must be less than the Mono threshold level amount for the duration set by the Mono duration control before the fault condition exists. When the fault condition exists, the audio difference must be more than the Mono threshold level amount for the duration control before the fault condition exists. When the fault condition set by the Mono duration will be removed.

Material that is both mono and out of phase will be detected as being out of phase and not mono. Once the phase polarity is fixed, then the card will detect mono material.

Revision 1.4.1

#### 8.10.8.1. Setting the Audio Mono Threshold Level

| Faul | Fault definitions    |  |  |
|------|----------------------|--|--|
| 1    | Mono threshold level |  |  |
|      | 0.2 to 0.5 in 0.01   |  |  |
|      | increments           |  |  |
|      | <u>0.2</u>           |  |  |

This control sets the level of L/R audio difference under which it is considered mono.

0 corresponds to both channels being identical while 1 corresponds to both channels being exactly out of phase.

#### 8.10.8.2. Setting the Audio Mono Duration

| Fa | Fault definitions |                |  |  |
|----|-------------------|----------------|--|--|
|    | Mono duration     |                |  |  |
|    |                   | 0.5 to 127 sec |  |  |
|    |                   | <u>10 sec</u>  |  |  |
|    |                   |                |  |  |

This control sets the duration of mono audio in seconds, which is considered a fault.

#### 7700 MultiFrame Manual 7735CDM Composite Decoder with Monitoring

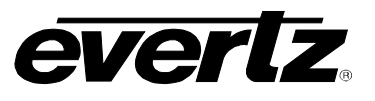

#### 8.10.9. Detecting Loss of Primary Captioning

| Fault definitions     | This |
|-----------------------|------|
| Loss of CC duration   | cap  |
| 2 to 512 sec in 2 sec |      |
| increments            | This |
| <u>180 sec</u>        | is m |

This control sets the amount of time in seconds with no primary CC1 captions encoded, which is considered a fault.

This fault condition will also be generated if the closed caption signal is missing on the input video.

#### 8.10.10. Detecting Loss of Program Rating Duration

| Fault definitions |     |                  |  |
|-------------------|-----|------------------|--|
|                   | Los | s of PR duration |  |
| _                 |     | 1 to 255 sec     |  |
|                   |     | <u>30 sec</u>    |  |
|                   |     |                  |  |

This control sets the amount of time in seconds with no program rating packet encoded in the Line 21 XDS data stream, which is considered a fault.

This fault condition will also be generated if the closed caption signal is missing on the input video.

#### 8.10.11. Detecting Picture Freeze

The *Picture noise level* and *Picture freeze duration* controls are used to detect when a video picture is considered to be frozen. The *Picture noise level* control sets the threshold that decides whether activity in the picture is considered to be noise. The picture activity must be greater than this amount for the duration set by the *Picture freeze duration* control before the fault condition exists.

#### 8.10.11.1. Setting the Picture Noise Level

| Fault definitions |                     |          |  |  |
|-------------------|---------------------|----------|--|--|
|                   | Picture noise level |          |  |  |
|                   |                     | 1 to 10  |  |  |
|                   |                     | <u>5</u> |  |  |

This control sets the approximate level of noise expected in the video signal feed. It is used by the freeze detect feature to distinguish motion from background noise on top of a video feed.

For noisy video feeds, higher numbers are needed.

As a guide, the following chart is the approximate picture noise level that starts to be interpreted as motion for each of the *Picture noise level* settings:

| Picture noise level | Noise that starts to be<br>interpreted as motion * (dBrms) |
|---------------------|------------------------------------------------------------|
| 1                   | -43                                                        |
| 2                   | -42                                                        |
| 3                   | -41                                                        |
| 4                   | -39                                                        |
| 5                   | -38                                                        |
| 6                   | -37                                                        |
| 7                   | -36                                                        |
| 8                   | -34                                                        |
| 9                   | -31                                                        |
| 10                  | -28                                                        |

\* RMS noise relative to 714mV, 15kHz to 4.2Mhz bandwidth, VHF noise added to a static test signal, noise duration set to 30 frames.

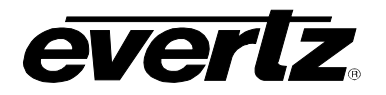

#### 8.10.11.2. Setting the Picture Freeze Duration

Fault definitions

Picture freeze duration 6 to 902 frames 302 frames This control sets duration of video activity under the *Picture noise level* that is considered a fault.

When increasing *Picture noise level*, it is recommended that you increase *Picture freeze duration* as well. This is because higher Picture noise level settings also lowers the motion sensitivity, thus long periods without significant on-screen movement are more likely to trigger a "false" freeze alarm.

#### 8.10.11.3. Optimizing the Picture Noise Level and Picture Freeze Duration Parameters

Setting up the optimum *Picture noise level* and *Picture freeze duration* parameters will depend on the amount of noise in the video path from the first equipment with freeze-frame capability to the monitoring point. The system designer should determine the maximum amount of time permissible between the moment of freeze and the alarm.

Setting this time as high as tolerable has two benefits:

- It lowers the frequency of "false" freeze alarms generated when a perfectly valid content contains long motionless periods.
- It allows raising the *Picture noise level* parameter, without increasing frequency of "false" freeze alarms.

It is suggested that *Picture noise level* should be set after setting the *Picture freeze duration*.

If the user can place the equipment farthest upstream in the video path to go to a 'freeze frame' mode, then the *Picture noise level* should be optimized by initiating the 'freeze frame' mode in the upstream equipment and adjusting *Picture noise level* as low as possible, without losing the freeze alarm on the CDM. The user should note that because of the random nature of noise, the freeze alarm may be intermittent at some *Picture noise level* settings. The optimal *Picture noise level* setting is obtained when the loss of freeze alarm in the CDM occurs no more then once every 5 minutes.

If the equipment farthest upstream in the video path cannot go to a 'freeze frame' mode, then *Picture noise level* should be optimized by adjusting it as high as possible. If you trigger false freeze alarms more often than acceptable; lower the *Picture noise level* setting. Since the acceptable rate could be on the order of a day perhaps (depending on the facility), this adjustment procedure may consume a couple of days.

Failing to accomplish optimal adjustment of the *Picture noise level* will result in either:

- A large number of false alarms, or
- Lack of alarm condition when the video is frozen.

#### 8.10.12. Detecting Picture Black Duration

Fault definitions
Picture black duration
4 to 900 frames
88 frames

This control sets duration, in seconds, of active picture content below 7 IRE that is considered a fault.

A Fault is generated when the video level within the active picture area falls below the preset black level (7 IRE) and remains for the specified duration.

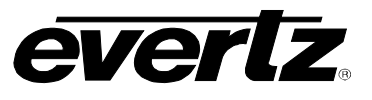

# 8.11. UTILITIES

#### 8.11.1. Accessing Information About this Module and its Firmware

| - |          |
|---|----------|
|   | A.L. (   |
|   | About    |
|   | / 000000 |

This menu item lists the particulars about this module and the firmware residing within it. It gives quick access to information about revisions that can be used to determine when upgrades are required.

#### 8.11.2. Data Logging

Data logging is performed through the rear serial port. Since standard ASCII text is used, the fault data is human readable. Any PC running a terminal program can be used to view the log data or save the data logs to disk, providing a permanent report of any errors that existed over a specific period of time. When faults are logged on the serial port a time stamp accompanies them from incoming VITC or from an internal clock.

There are 2 data logging options which can be enabled separately or at the same time:

- Periodically output card status
- Output fault data on a fault status change

The Data logging serial port operates at 57600 baud, 8 bits, no parity, 2 stop bits and no flow control. See section 2.2.2 for information on connecting the serial port to your computer.

#### 8.11.2.1. Setting the Status Poll Polling Rate

| Utilities         |  | This control sets the rate at which card status is sent out the rear |
|-------------------|--|----------------------------------------------------------------------|
| Data logging      |  | serial port when Status logging is enabled.                          |
| Status poll setup |  |                                                                      |
| Poll rate         |  | The status includes all items from the status window.                |
| 1 to 60 min       |  |                                                                      |
| <u>1 min</u>      |  |                                                                      |

#### 8.11.2.2. Outputting the Module Status At Any Time

| Utilities         | This menu item is used to output the card status regardless of   |
|-------------------|------------------------------------------------------------------|
| Data logging      | whether the polling rate timer has expired. Each time the Query  |
| Status poll setup | status menu item is set to Yes, the card status is output on the |
| Query status      | serial port.                                                     |
| Yes               |                                                                  |
| No                |                                                                  |

#### 8.11.2.3. Selecting the Fault Log Event Stamp Mode

| Utilities        | When a fault state changes, the CDM will time stamp the fault log        |
|------------------|--------------------------------------------------------------------------|
| Data logging     | output. This control selects whether the CDM will use VITC (if           |
| Fault log setup  | present) or an internal free-running clock to time stamp the fault log.  |
| Event stamp mode |                                                                          |
| Free run,        | Note: This event time stamp does not necessarily have any relation to    |
| VITC             | <br>real time but is designed to be a relative indication of when faults |
|                  | occur.                                                                   |

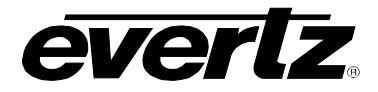

#### 8.11.2.4. Selecting the Fault Data Logging Mode

| 1      | 14; | liti |   |
|--------|-----|------|---|
| $\cup$ | u   | III  | e |

Data logging Fault log Disable Enable This control selects whether or not fault log data should be sent out the serial port.

When Fault logging is enabled, a text message is sent out the serial port when a fault condition changes.

#### 8.11.2.5. Enabling the Status Logging Output

| Utilities    |  |  |  |
|--------------|--|--|--|
| Data logging |  |  |  |
| Status log   |  |  |  |
| Disable      |  |  |  |
| Enable       |  |  |  |
|              |  |  |  |

This control selects whether or not status log data should be sent out the serial port.

When Status logging is enabled, text messages representing the current status of the CDM are sent out the serial port at the poll rate specified in the *Status poll rate* menu item. (See section 8.11.2.1)

#### 8.11.2.6. Setting the CDM's Data Logging ID

| Utilities    | All data logs include a text string that can be used to | o uniquely identif |
|--------------|---------------------------------------------------------|--------------------|
| Data logging | a 7735CDM-X card.                                       |                    |
| Card id      |                                                         |                    |
| 7735CDM      | This menu item is used to set the text string. Set      | e section 8.2 fc   |
|              | information on changing text fields.                    |                    |

#### 8.11.2.7. Setting the Time Stamp Clock

| Utilities    |
|--------------|
| Data logging |
| Time stamp   |
| Current time |

This control sets the current state of the free-running clock.

#### 8.11.3. Saving And Recalling CDM Configurations

The CDM modules provide two user preset areas to save the complete set of control from the on screen menu. The *Store preset* and *Recall preset* menu items are used to save and recall these configurations.

For simplicity the following sections of the manual show how to store and recall from Preset 1 only.

#### 8.11.3.1. Storing CDM Configurations to the User Presets

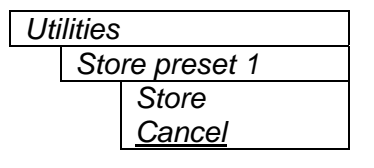

This control is used to initiate a store of the current card configuration into one of the user presets

After selecting the store preset operation, you must change the command to *Store* and press the pushbutton before the store will take place. You can abort the operation by pressing the pushbutton when *Cancel* is displayed.

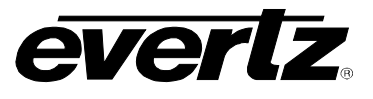

#### 8.11.3.2. Recall CDM Configurations from the User Presets

| Utilities |               |
|-----------|---------------|
| Red       | call preset 1 |
|           | Recall,       |
|           | <u>Cancel</u> |

This control is used to initiate a recall of the current card configuration from one of the user presets

After selecting the recall preset operation, you must change the command to *Recall* and press the pushbutton before the store will take place. You can abort the operation by pressing the pushbutton when *Cancel* is displayed.

**Warning:** there will be a slight disturbance in the operation of the card and the on-screen display while the new preset is being recalled.

**Warning:** the current state of the card will be forgotten if it has not been saved to a preset before a recall is performed.

#### 8.11.4. Initiating a Software Upgrade

| Util | lities |               |  |
|------|--------|---------------|--|
|      | Upg    | grade         |  |
|      |        | Yes           |  |
|      |        | <u>Cancel</u> |  |

This menu item is used to initiate an upgrade of the module software.

In addition to the software upgrade support detailed in this manual (See the *Upgrading Firmware* section of this manual for more information), you can initiate an upgrade with this command. This will allow you to upgrade the software without unplugging the card and changing the upgrade jumper.

After selecting the upgrade operation, you must change the command to Yes and press the pushbutton before the upgrade can take place. You can abort the operation by pressing the pushbutton when *Cancel* is displayed.

After the upgrade has finished, the unit will automatically restart and run in normal operating mode.

#### 8.11.5. Restoring the CDM to its Factory Default Configuration

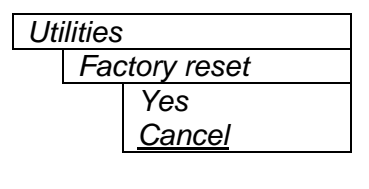

This menu item is used to restore all controls back to their factory defaults.

After selecting the reset operation, you must change the command to Yes and press the pushbutton before the command takes place. After the command, all parameters will be set to their factory default. You can abort the operation by pressing the pushbutton when *Cancel* is displayed.

# 8.12. CLEAR FAULTS AND PEAKS

| Clear faults and p | eaks |
|--------------------|------|
| Clear,             |      |
| <u>Cancel</u>      |      |

This menu item on the top level menu provides a convenient method to clear any fault conditions and reset audio peak holds. You can also perform the clear by pressing the toggle switch up or down when not in the menu structure or use a GPI if it is programmed to do so.

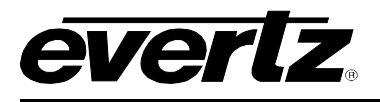

# 9. JUMPERS

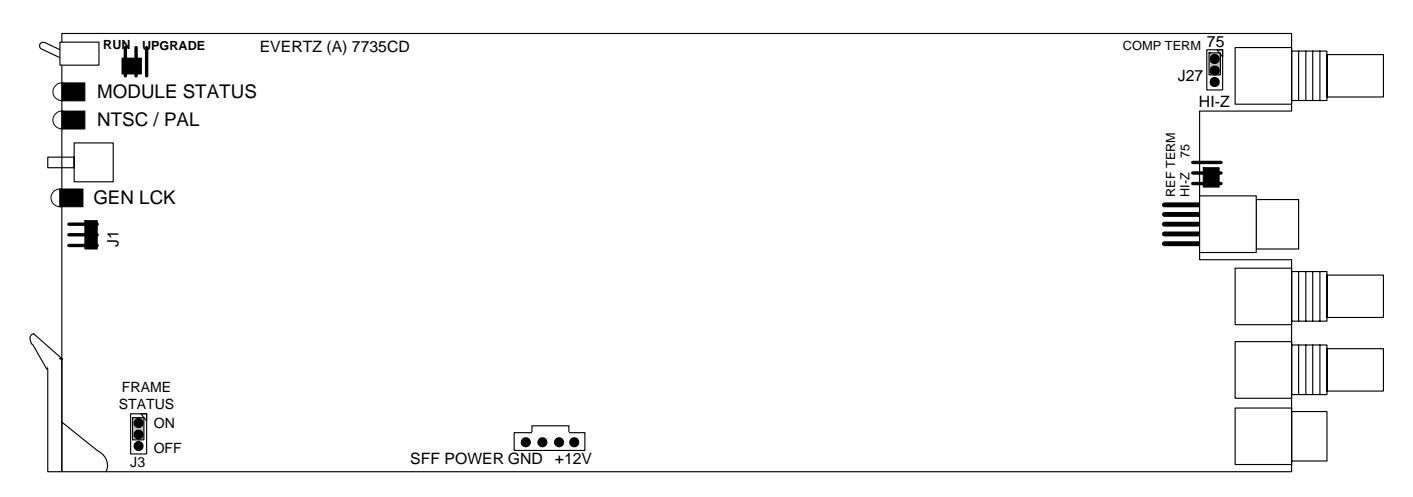

Figure 9-1 : Location of Jumpers on 7735CD Main Board

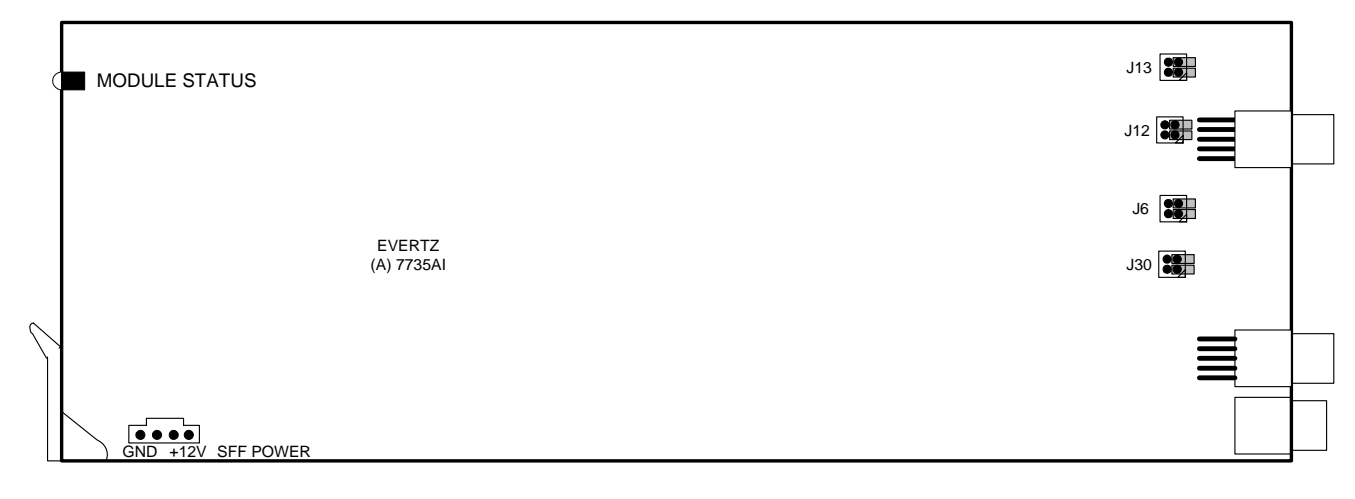

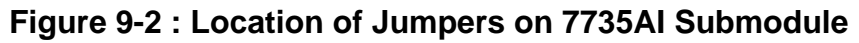

# 9.1. TERMINATION JUMPERS

- **COMP TERM** The COMP TERM jumper J27 located at the top rear of the module between the input BNC and black filter module on the 7735CD board, selects the input video termination impedance. Either  $75\Omega$  or a high-Z ( $27k\Omega$ ) termination impedance can be selected by placing the jumper in the "75" (top justified) or "HI-Z" (bottom justified) positions, respectively.
- **REF TERM** The REF TERM jumper J22 located on the rear of the 7735CD board near the white multi-pin connector, selects the reference video termination impedance. Either 75 $\Omega$  or a high-Z (27k $\Omega$ ) termination impedance can be selected by placing the jumper in the "75" (top justified) or "HI-Z" (bottom justified) positions, respectively. Unfortunately, on revision 2 of 7735CD printer circuit boards, this jumper was not accessible, so it was mounted on the back side. A sticker indicates its position.

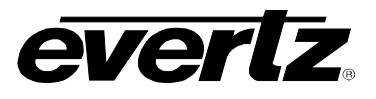

#### 9.2. SELECTING WHETHER LOCAL FAULTS WILL BE MONITORED BY THE GLOBAL FRAME STATUS

**FRAME STATUS** The FRAME STATUS jumper J3 located at the front of the module, on the 7735CD board, determines whether local faults (as shown by the Local Fault indicator) will be connected to the 7700FR frame's global status bus.

To monitor faults on this module with the frame status indicators (on the PS FRAME STATUS LED's and on the Frame's Fault Tally output) install this jumper. (Default) When this jumper is removed, local faults on this module will not be monitored. For convenience you may re-install the jumper so that only one side is connected.

The *Frame stat trigger* menu item on the *GPO configuration* menu is used to configure whether *Fault condition 1* or *Fault condition 2* will assert the frame status fault line. Power supply faults will always assert the frame status fault line when J3 is installed.

#### 9.3. CONFIGURING THE MODULE FOR FIRMWARE UPGRADES

The following method can be used to upgrade the firmware in the CDM card. You can also use the *UPGRADE* menu item located on the *UTILITIES* menu to upgrade the firmware.

**UPGRADE** The UPGRADE jumper J4, located at the top edge of the 7735CD board behind the toggle switch, is used when firmware upgrades are being done to the module. For normal operation it should be installed in the *RUN* position. See the *Upgrading Firmware* section of this manual for more information.

To upgrade the firmware in the module unit pull it out of the frame. Move Jumper J4 into the *UPGRADE* position. Install the Upgrade cable provided (located in the vinyl pouch in the front of this manual) onto header J1 at the card edge. Re-install the module into the frame. Run the upgrade as described in the *Upgrading Firmware* section of this manual. Once the upgrade is completed, remove the module from the frame, move J4 into the *RUN* position, remove the upgrade cable and re-install the module. The module is now ready for normal operation.

#### 9.4. SETTING THE COARSE ANALOG INPUT GAIN RANGE

J13, J12, J6, J30 Eight Jumpers located near the rear of the 7735Al sub-module are used to set a coarse gain level.

When the jumpers are not installed (or installed so that only one side is connected), the input range is optimized for when peak audio levels up to 24dBu. (Default)

When the jumpers are installed, best performance is achieved when input peak levels are below 18dBu.